# 學習地圖系統介紹

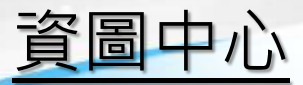

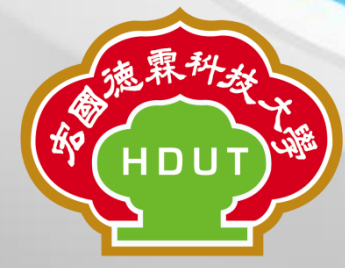

#### 摘要-前端

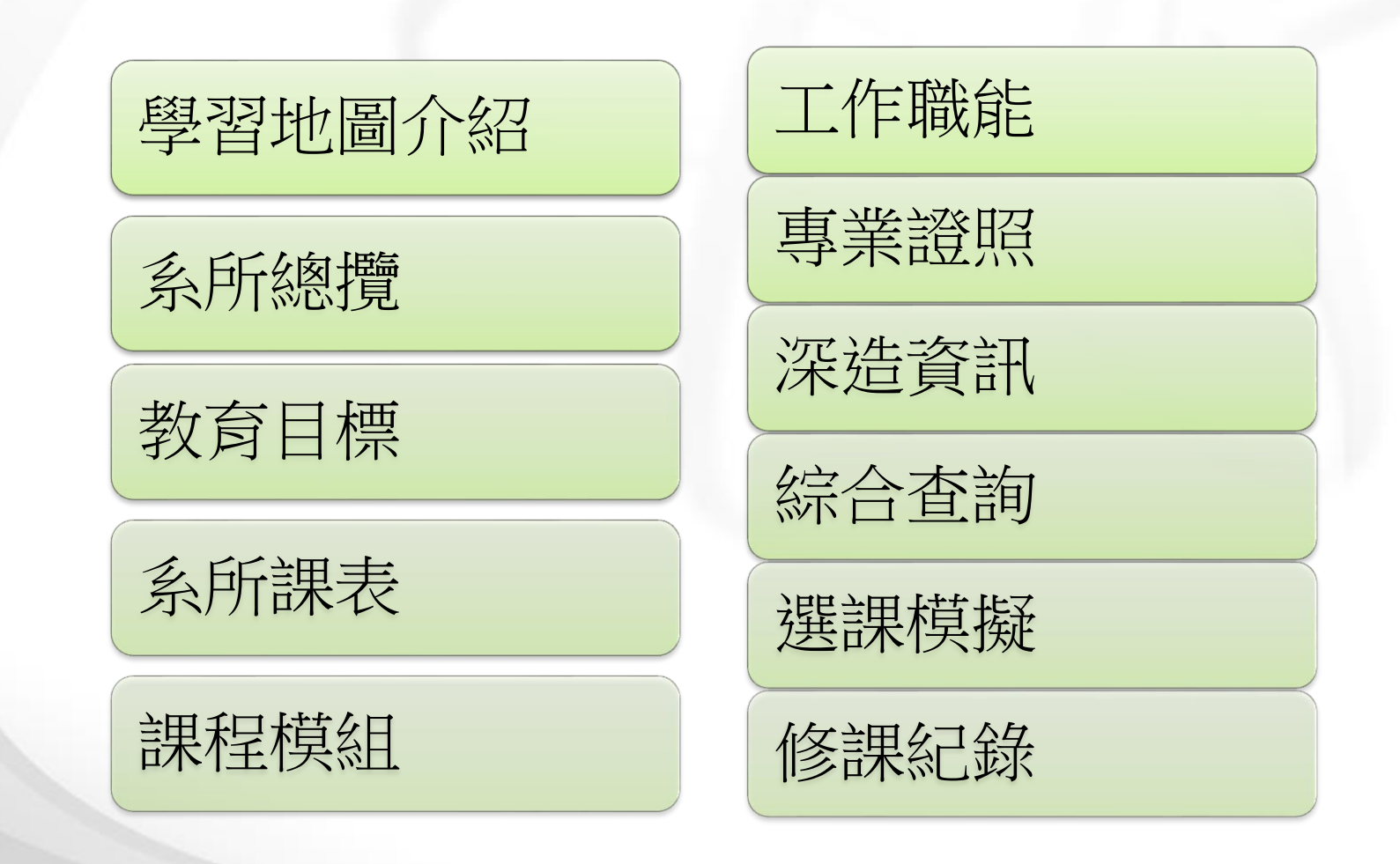

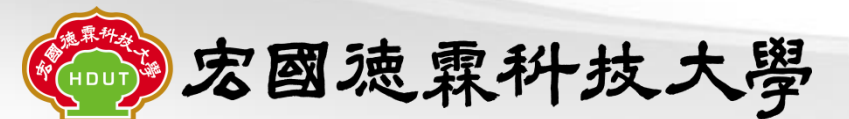

#### 摘要-管理端

- 後端管理介面
- 更新學生基本資料
- 更新系所永久課程
   手動新增永久課程
- 更新系所年度標表
   手動新增年度標表
- 新增系能力指標
  - 設定校指標關聯
  - 步驟1~6
- 系所課程權重設定
- 設定工作職能、專業證照、深造資訊 設定課程模組

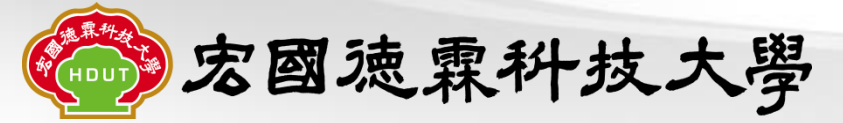

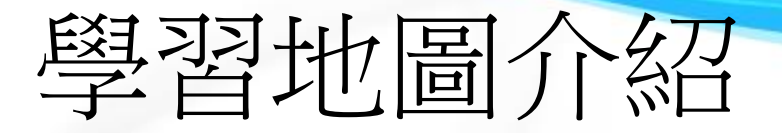

#### 完成課程規劃表暨表核心能力對應

各系完成上學年度課程規劃表與核心能力等對應表等後,送交教務 處

| 1       | 系別          | 學年度                                         |    |          | 4CCS1011 | 4CCS1011 | 400310 | )11(4CC\$                                                                                               | 1011 4CCS1011                                                | <b>経式設計與</b>                                      | 嵌入                      | 式載設計                                  | 黾多媒體應 <mark></mark>                     | 路技術與RFII                                    | 應用                 |                  |                    |                |                          |                          |                |       |            |                           |     |                   |          |                 |                 |
|---------|-------------|---------------------------------------------|----|----------|----------|----------|--------|----------------------------------------------------------------------------------------------------|--------------------------------------------------------------|---------------------------------------------------|-------------------------|---------------------------------------|-----------------------------------------|---------------------------------------------|--------------------|------------------|--------------------|----------------|--------------------------|--------------------------|----------------|-------|------------|---------------------------|-----|-------------------|----------|-----------------|-----------------|
| 2       | 4CCS        | 101                                         |    |          | 合作學習     | 外國語文     | 人文開    | 懐工程                                                                                                    | 知識 邏輯思考                                                      | 嵌入式軟體                                             | 工程                      | 師 多煤                                  | 出設計師                                    | 網路規劃工程                                      | 師                  |                  | <b>OC</b> J        | PΖ             | 【軟   丙軟                  | 北科大資管                    | 所   淡大寶管       | 颤     |            |                           |     |                   |          |                 |                 |
| 3       | CS41031     | 資訊工程導論                                      | 3  | 必修       | 8        | 8        | 8      | 1                                                                                                    | 3 10                                                         | 0                                                 |                         |                                       | 0                                       | ۵                                           |                    |                  |                    |                |                          |                          |                |       |            |                           |     |                   |          |                 |                 |
| 4       | CS41032-100 | <b>程式設計(一)</b>                              | 3  | 必修       | 5        | 5        | 2      | (                                                                                                    | ) 11                                                         | 0                                                 |                         |                                       | 0                                       | 0                                           |                    |                  |                    |                |                          |                          |                |       |            |                           |     |                   |          |                 |                 |
| 5       | CS41034-100 | 电子电路                                        | 2  | 必修       | 5        | 5        |        |                                                                                                    |                                                              | -                                                 |                         |                                       | 体带上                                     | -<br>                                       | 18 es              |                  | 44                 |                | - 40 Å                   | survert. (               | 101 現在 麻水      | 6 ) B | L : As and | >                         |     |                   |          |                 |                 |
| 6       | CS41036-98  | 軟體實驗                                        | 1  | 必修       | 10       | 5        | Г      |                                                                                                    | <u></u> ё —                                                  | 墨车                                                |                         |                                       | 信林1                                     | 2何字1元 日<br>第 二 3                            | 间司                 | 年 (24)           | 仅                  | <u>192 193</u> | 上租市                      | 袜框衣 (.<br>第 三            | 101字平度1<br>學 年 | 夏八守   | 一週用        | )<br>                     | 四 峯 | 年                 |          |                 | 總計              |
| 2       | CS41040     | 智慧生活盘接能科技(一)                                | 1  | 边接       | 7        | 6        |        |                                                                                                    | A1 B                                                         | L                                                 | 學期                      | 下學期                                   | £1                                      | B                                           | 上學                 | 朔                | 下學判                | я              |                          | At 11                    | 上學與            | 1     | 學期         | - # B                     | Ĺ   | 上學與               | F        | 學期              | 學分 時數           |
| 8       | C\$41932-99 |                                             | 3  | 3.46     | 5        | 5        | ┢┝     |                                                                                                    | 實用中文(一)(二)                                                   | 學分<br>2                                           | · 時數<br>2               | 2 学校 時載<br>2 2<br>2 2                 | 大二英文(一                                  | )(=)                                        | <u>學分</u><br>2     | 時數 學<br>2        | ·分時<br>2           | ·數<br>2        |                          |                          | ₩ 単分 時         | 數 學)  | 分時數        | 公民教育                      | 4   | <u>4分時</u><br>0 1 | 數 學分     | 時數              |                 |
| Q       | CS/1026-100 |                                             | 2  | 2.42     | 5        | 5        | +      | 基礎                                                                                                    | 大一英文(一)(二)                                                   | 2                                                 | 2                       | 2 2                                   | 勞作教育(三                                  | .)(四)                                       | 0                  | 1                | 0                  | 1              |                          |                          |                | _     | _          |                           |     | _                 |          | $\square$       | 0.0017.00       |
| 10      | CC/1020     |                                             |    | 2016     | 5        | 5        |        | 通<br>                                                                                                   | <u>兼</u> 有(二八二)<br>勞作教育(一)(二)                                | 0                                                 | 1                       | 0 1                                   |                                         |                                             |                    |                  |                    |                |                          |                          |                |       |            |                           |     | _                 | _        |                 | 分類通識<br>每類至少    |
| 10      | 0041900     | *13/18<br>******                            | 0  | 22.76    | 0        | 0        | - 1    | 必 核心<br>必 通調                                                                                            |                                                              |                                                   | -                       |                                       | 倫理與人文                                   | 關懷                                          | -                  |                  | 2 3                | <u>職</u><br>2  | 涯知能與看                    | <b>资展</b>                | 2 2            | 2     | -          |                           |     | -                 | -        | $\vdash$        | 修 2 學分<br>,修滿 8 |
| 11      | 0341939     | 電腦駅超旭用(一)(乙級)                               | 1  | 216      | 8        | 0        | - [    | 79 分類                                                                                                   |                                                              |                                                   |                         |                                       | 人文藝術類                                   |                                             | ,                  | 2                | , .                | ,<br>入<br>利    | 文藝術類<br>会は墨朗             |                          | - 2 -          | , ,   | 2          |                           |     | —                 | —        | $\square$       | 擧分。             |
| 12      | CS41940     | 智慧生活具線能科技(二)                                | 1  | 火修       | 1        | 6        | ⊢∟     | 通調                                                                                                    |                                                              |                                                   |                         |                                       | 在會杆手頭<br>自然科學類                          |                                             | -                  | -                |                    | 2 AT.          | - 青杆字頭<br>然科學類           |                          |                |       | -          |                           |     | _                 |          |                 |                 |
| 13      | CS42039     | 電腦軟體應用(ニ)(乙級)                               | 1  | 必修       | 8        | 5        | L ⊢    |                                                                                                    | 合計<br>※時公(一)(二)                                              | 6                                                 | 7                       | 6 7                                   | 故:西瓜19                                  |                                             | 4                  | 5                | 6                  | 7              |                          |                          | 4 4            | 4 2   | 2          |                           |     | 0 1               | . 0      | 0               | 28 33           |
| 14 再型心修 | CS42040     | 資料結構與C語言                                    | 3  | 必修       | 5        | 5        |        | 專業<br>基礎                                                                                                | <u>很很力()</u><br>普通化學                                         | 2                                                 | 2                       |                                       | 資 20月1日 2月                              |                                             | _                  | -                | +                  |                |                          |                          |                |       |            |                           |     | _                 | _        |                 | .               |
| 15      | CS43031     | 離散數學                                        | 3  | 必修       | 5        | 5        |        | *                                                                                                    | 製造學                                                          | 3                                                 | 3                       |                                       | ◆電腦輔助:                                  | 线計Pro/E()                                   | 3                  | 3                | +                  | •              | 數控工具核                    | 幾實務                      | 2 3            | 3     | -          | ◆實務專題(三)                  |     | 1 7               | 2        | $ \rightarrow $ |                 |
| 16      | CS43032-99  | 物件導向程式設計                                    | 1  | 必修       | 8        | 5        |        | * *                                                                                                    | ◆電機賞習                                                        | 3                                                 | 3                       | 1 2                                   | 機構學                                     |                                             | 3                  | 3                | -                  | •              | 實務專題(                    | -)(=)                    | 2              | 3 2   | 3          | 品質工程                      |     | 2 2               | <u> </u> | <b></b>         | (               |
| 17      | CS43033     | 演算法                                         | 3  | 必修       | 4        | 10       |        | % <u>*</u>                                                                                              | ◆寻米查硬頁百(<br>◆機械製圖                                            | -)(_) 1 2                                         | 4                       | 1 5                                   | <u>現液産学</u><br>材料力學                     |                                             | ,                  |                  | 3                  | 3 機            | <u>- 电全合示</u> 用<br>- 械設計 | κ.                       | 3              | 3     |            | 寺来 裕理<br>專利創作實務           |     | -                 | 1        | 2               |                 |
| 18      | C\$43034    | 计复数调读                                       | 3  | J. 46    | 8        | 5        | t      | ~2                                                                                                    | ◆電腦輔助機械:                                                     | <b>轧</b> 囲                                        | -                       | 2 4                                   | ◆機械材料<br>▲ ≤ 販賣型                        | 賞歌<br>(五姓論字)                                | -                  |                  | 2                  | 3 🔶            | 精密量测量                    | 【務<br>2(西切論定)            |                | 2     | 3          | ◆電腦輔助工程分析                 | 實習  | +                 | 2        | 3               |                 |
| 10      | 0040004     | 1 A 400, 100, 100, 100, 100, 100, 100, 100, | 0  | 24.18    | 0        | 10       | + L    |                                                                                                    | 新刀 宇<br>◆應用 電子 學及 (                                          | <b>資</b> 習                                        |                         | 2 3                                   | ◆可程式控                                   | 因就做足)<br>制器(一)                              | 3                  | 3                |                    | •              | 機械工程                     | (内xtalk)                 |                | 2     | 3          |                           |     |                   |          |                 |                 |
| 19      | CS43936     | 作案系統                                        | ð  | 必修       | 0        | 10       |        |                                                                                                    | 合計                                                           | 14                                                | 18                      | 11 16                                 |                                         |                                             | 15                 | 15               | 7 !                | 9              |                          |                          | 10 1           | 2 8   | 12         |                           |     | 3 4               | 1 4      | 6               | 72 92           |
| 20      | CS43937     | 資料庫系統                                       | 3  | 必修       | 8        | 8        |        |                                                                                                    | ◆電腦軟體應用 ◆程式語言語計                                              |                                                   | -                       | 3 3                                   | <u>動力學</u><br>エ 28 数墨()-                | )                                           | 3                  | 3                |                    | 英              | · 檢教學實表                  | 务规模规                     | 2 2            | 2     | -          | 公差與配合<br>錢健化設計工程          |     | 3                 |          | +               |                 |
| 21      | 2301120     | Jawa 25 of 45 44                            | 2  |          | 8        | 5        |        |                                                                                                    | 计算機概論                                                        |                                                   |                         | 3 3                                   | 能源工程概                                   | 論                                           | 2                  | 2                |                    | 光              | 機電技術員                    | 與應用                      | 3              | 3     |            | ◆機電整合系統設計                 |     | 3 7               | 5        |                 |                 |
| 21      | 0344000     | 1010/05/27 22 91                            | 0  |          | 0        | U        | + I    |                                                                                                    |                                                              |                                                   | _                       |                                       | 模具設計概                                   | 綸                                           | 2                  | 2                |                    | •              | 電腦輔助日                    | 查型設計                     | 3 1            | 3     | _          | ◆光學影像檢測                   |     | 3 3               | <u> </u> | $\vdash$        |                 |
| 22      | CS43938-99  | 電腦網路(CCNAーニ)                                | 3  | 又修       | 8        | 8        |        | *                                                                                                    |                                                              |                                                   | -                       |                                       | 照力学<br>计机机厚谋:                           | 10-                                         | 3                  | 3                | -                  |                | 電腦輸助機                    | - <b>我们什我计要要</b><br>     | (E) 3 :        | , 3   | 3          | ◆ 歴 機 設 計 與 質 省 ▲ 送 血 エ 和 |     | 2 3               | <u>+</u> | +               |                 |
| 20      | 0040000     | ಖಂಗಳ ವೆಂಡ/ \                                | 1  | 0.12     | 0        |          | t      | *                                                                                                    |                                                              |                                                   | +                       |                                       | ◆電腦輔助                                   | 設計Pro/E(二)                                  | -                  | -                | 3                  | 3              | · 微控制器/                  | <u>成硫儿子或可表面</u><br>東理與應用 |                | 3     | 3          | ◆上向上径<br>機器人技術與應用         |     | 2 7               | 2        | $\square$       |                 |
| Δ       | 0349898     | 黄膀子起(二)                                     | 1  | 22.18    | 0        | 0        |        | 逛                                                                                                    |                                                              |                                                   |                         |                                       | ◆可程式控                                   | 制器(二)                                       |                    |                  | 2 3                | 2              | 模流分析                     |                          |                | 3     | 3          | 光電元件與系統                   |     |                   | 3        | 3               | .               |
| 24      | CS44031     | 登録真嗣(こ)                                     | 1  | 3.格      | 8        | 5        |        | 195                                                                                                    |                                                              |                                                   |                         |                                       | 工程數學(下                                  | •)                                          |                    |                  | 3 :                | 3              | 校外實習(                    | -)(=)                    | 3 9            | 9 3   | 9          | 工業管理                      |     | $\rightarrow$     | 3        | 3               | ·               |
|         |             | A 40 17 49 ( =- 7                           | •  | 100      | V        |          | + 1    |                                                                                                    |                                                              |                                                   | +                       |                                       | 流體力學                                    |                                             | -                  | _                | 2 :                | 2              |                          |                          |                | -     | -          | 非破壞檢驗技術                   |     | +                 | 2        | 2               |                 |
| 25      | CS44032-97  | 資訊證照與服務學習                                   | 1  | 少修       | 1 8      | 8        |        |                                                                                                    |                                                              |                                                   |                         |                                       |                                         |                                             | -                  |                  |                    | -              |                          |                          |                |       | -          | ◆範疇動量設計<br>◆採用加工 線響型      |     | -                 | - 3      | 3               |                 |
| 26      | 0041051     | ون شد بار مر سر برد                         |    | 15.75    | 0        | 0        | t I    |                                                                                                    |                                                              |                                                   |                         |                                       |                                         |                                             |                    |                  |                    |                |                          |                          |                |       |            | ◆枝外實習(三)(四)               |     | 3 5               | 3 3      | 9               |                 |
| 20      | 0241801     | 貧訊起刀翻身                                      | 1  | -2%<br>- | Ö        | 0        | ↓ Γ    |                                                                                                    | <b>승</b> 하                                                   | 0                                                 | 0                       | 3 3                                   |                                         |                                             | 4                  | 4                | 4 -                | 4              |                          |                          | 5 5            | 5 3   | 3          |                           |     | 7 7               | / 2      | 2               | 28 28           |
| 27      |             | 線計(墨合×煤香)                                   | 50 |          |          |          |        |                                                                                                    | 總計                                                           | 20                                                | 25                      | 20 26                                 |                                         |                                             | 23                 | 24 1             | 17 2               | 20             |                          |                          | 19 2           | 1 13  | 3 17       |                           |     | 10 1              | 2 6      | 8               | 128 153         |
| ·進霖神女   |             | 了网油                                         | 雨  | 7 4      | 化        | ++       |        | <ol> <li>新註:</li> <li>1. 畢業總</li> <li>2. 科目記</li> <li>3. 入學新</li> <li>4. 分類通</li> <li>5. 跨糸專</li> </ol> | 學分為128學分;通<br>號:◆表示專業實<br>生應通過本校英語<br>識含人文藝術、社<br>業選修, 內技學制。 | 4載必修科目23<br>習科目。<br>能力、資訊能。<br>會科學及自然:<br>得採計8學分列 | 8學分<br>力畢業<br>科學三<br>小學 | , 專業必修<br>業門槛,未並<br>三大類, 務業<br>業學分, 申 | 料目72學分,<br>1過者不具舉;<br>1至少修2學分<br>請修習跨領域 | 專業選修科目28<br>業資格。畢業門相<br>,課程依各學期<br>,學分學程且取得 | 學分。 監詳細<br>實際局 學程台 | 。<br>規定請<br>書業證目 | <b>金関本</b><br>月者得: | < 校相<br>増加多    | 關辦法及勇<br>采計4舉分。          | E,⊈i ∘                   |                |       |            |                           |     |                   |          |                 |                 |

課程表於101年9月4日課程委員會議審議通過,101年9月27日教務會議通過

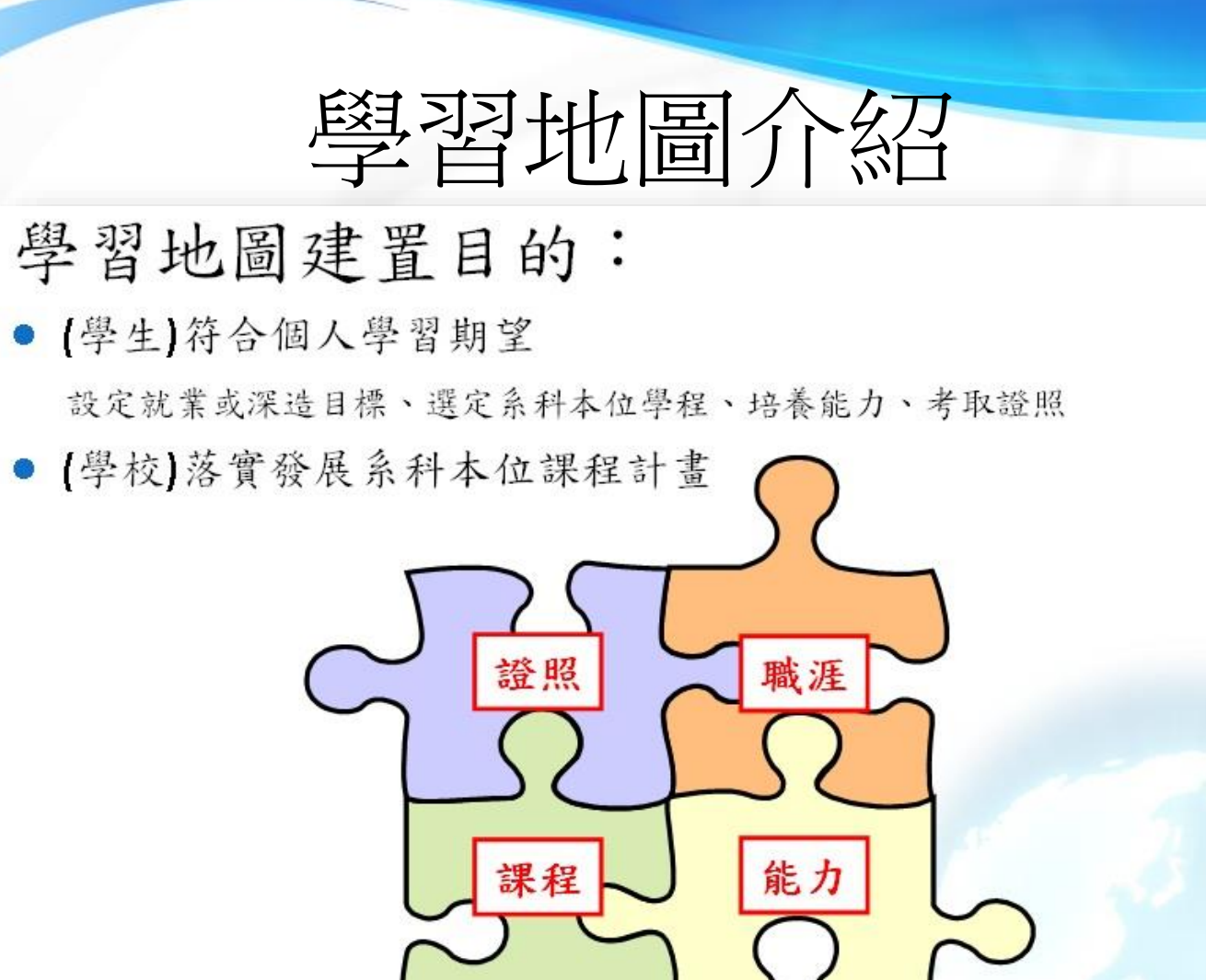

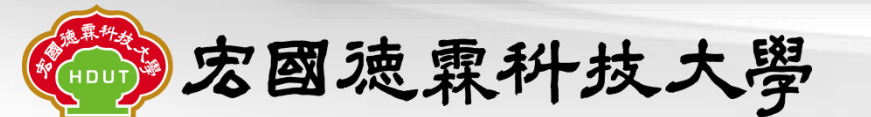

課程、能力、職涯、證照關聯圖

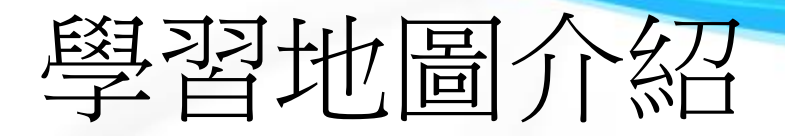

- 系統特色:
  - 未登入帳號密碼,即可提供教育目標、系所課表、
     系科學程課程、職能地圖、深造地圖、證照地圖
     及學習資訊查詢功能。
    - 查詢結果以年級、學期為單位動態呈現,資訊顯示清晰易懂。
  - 登入帳號密碼時,另外提供個人選課模擬及查詢 修課紀錄功能。
    - 學生可以畢業門檻或不以畢業門檻為修課考量,完全 以個人學習重點為導向,隨時搜尋課程資訊,規劃、 反思並調整個人學習方針,在有限修業年限,善用學 校學習資源,符合個人學習期望。

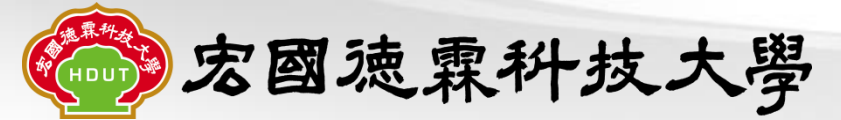

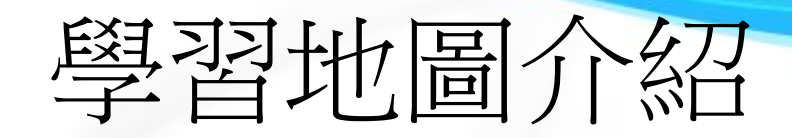

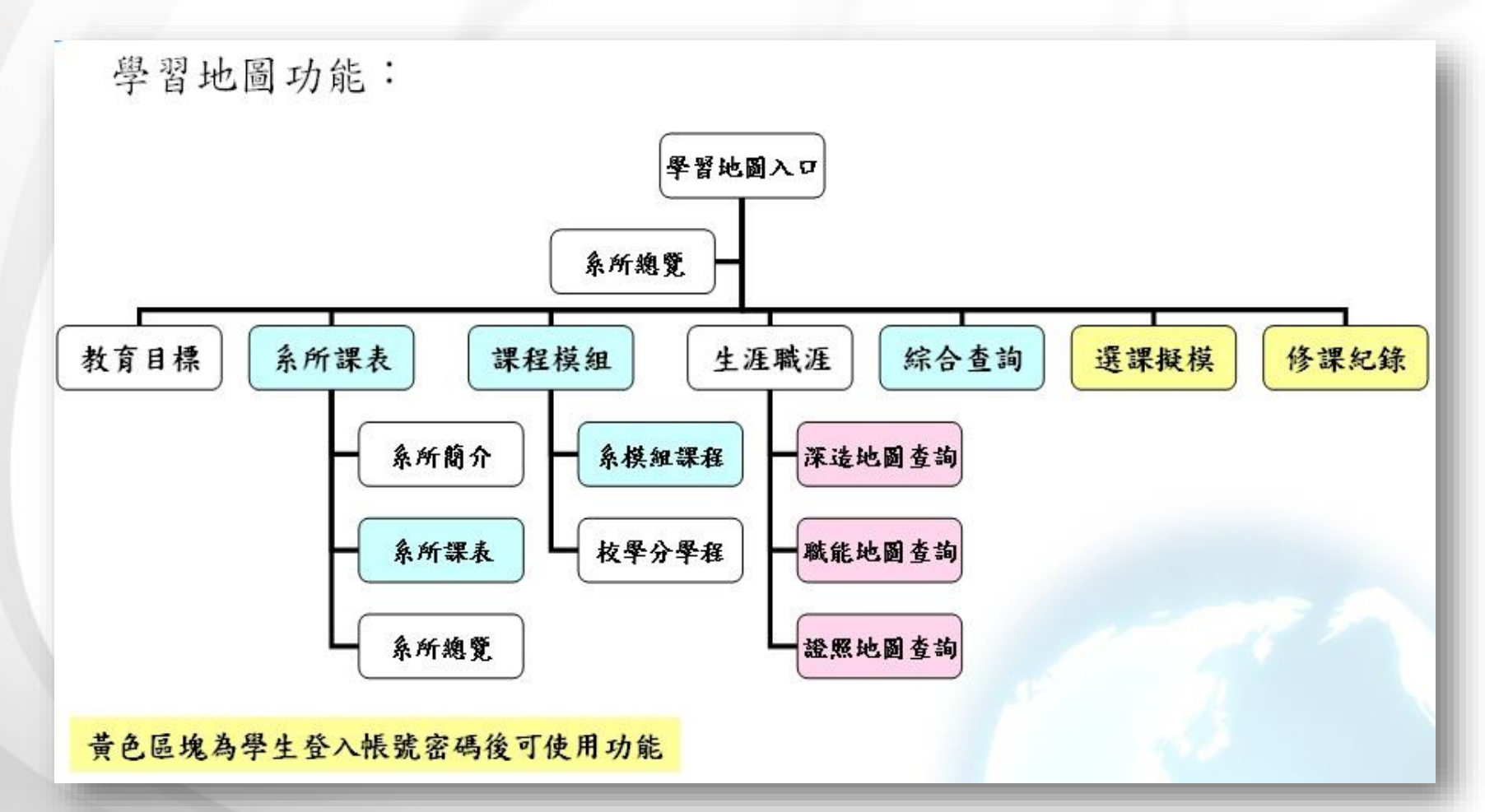

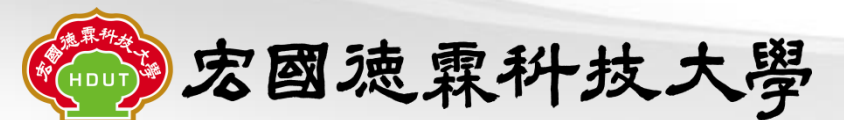

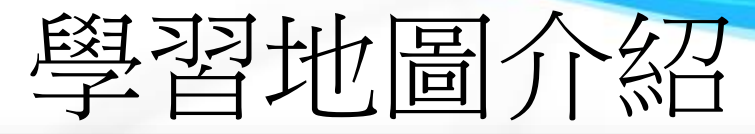

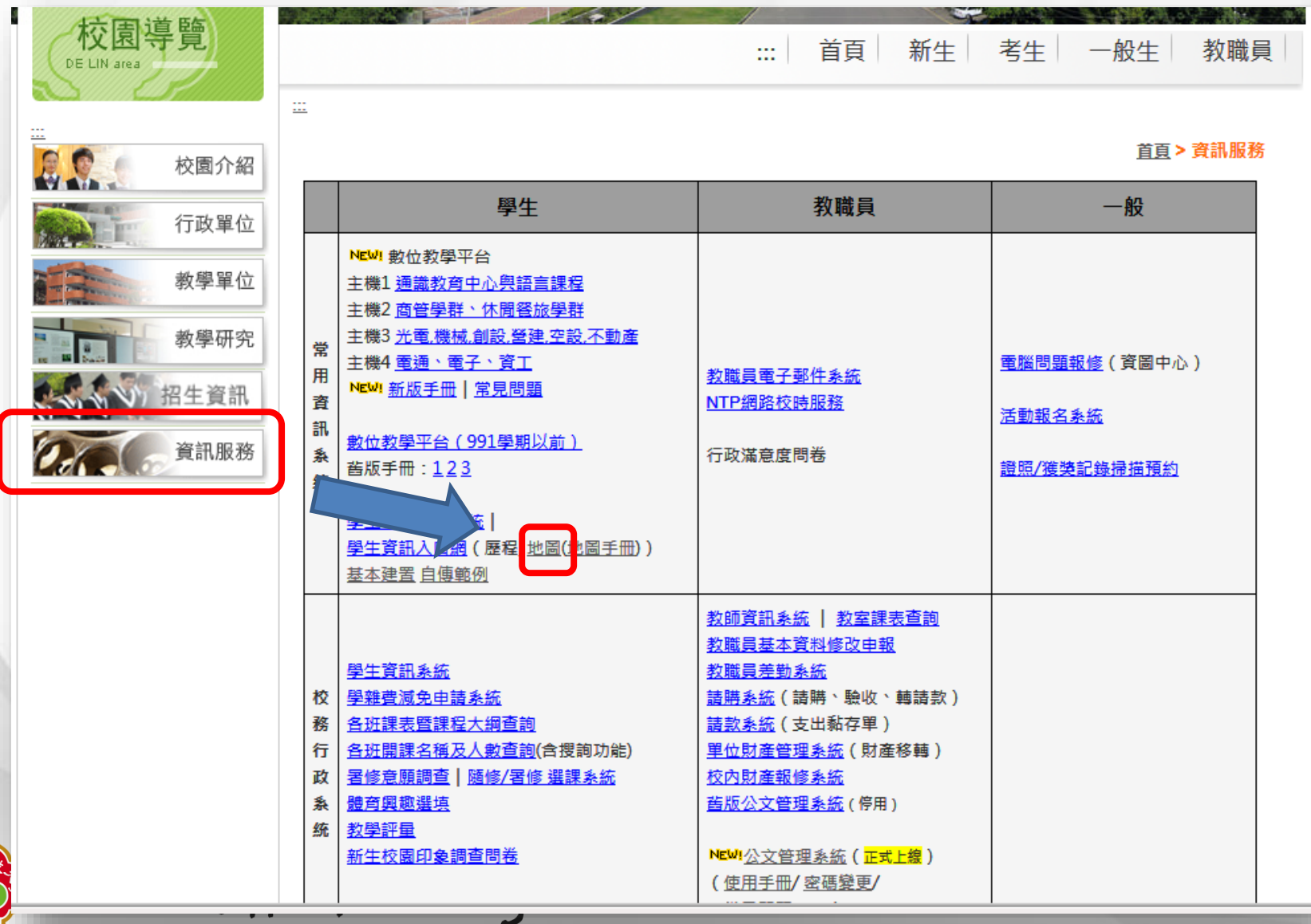

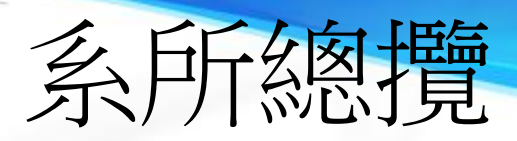

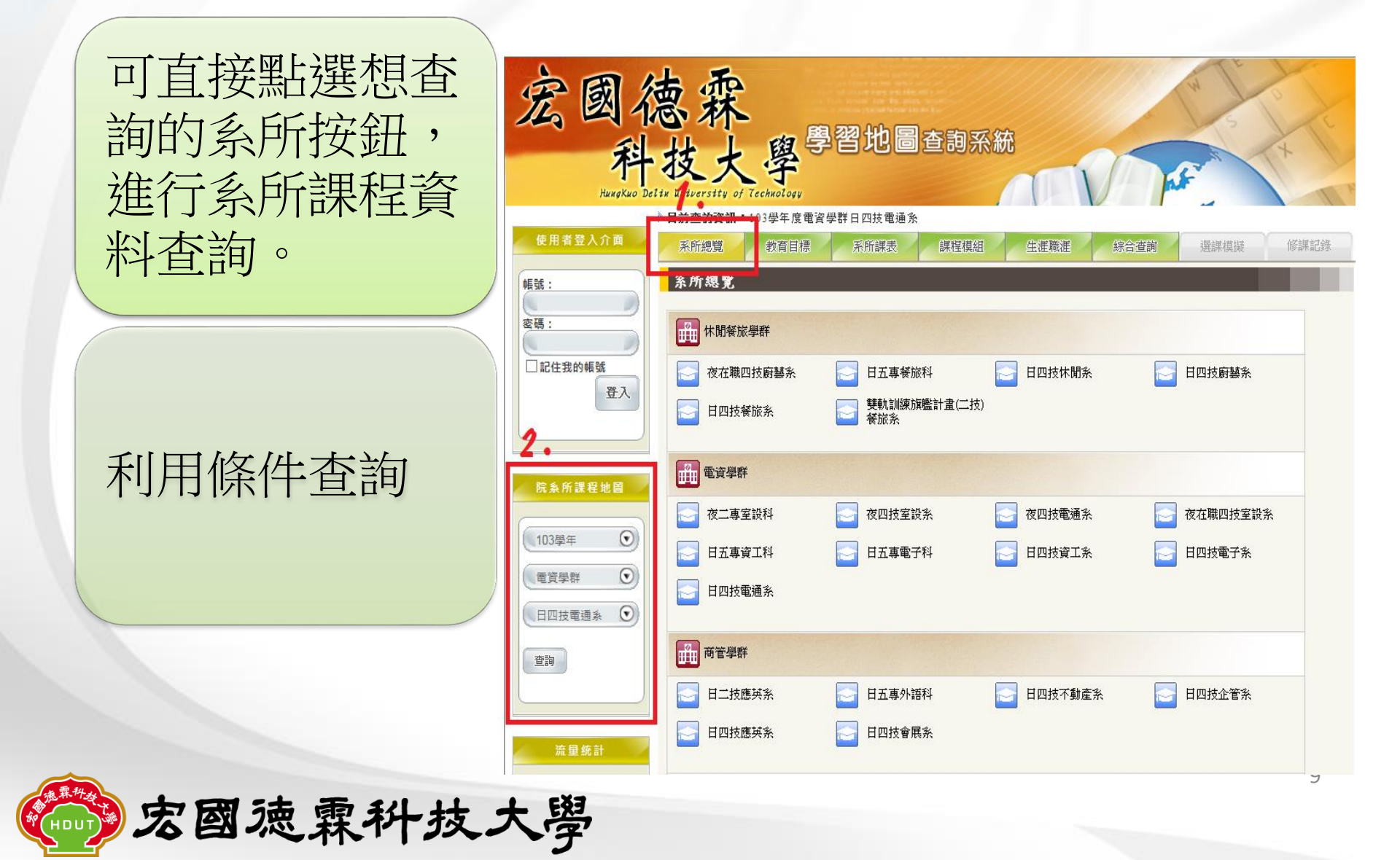

## 教育目標

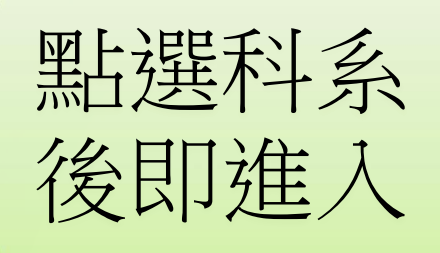

- •科系介紹
- •科系簡介
- 教育目標
- •能力指標
- •課程規劃
- 未來發展

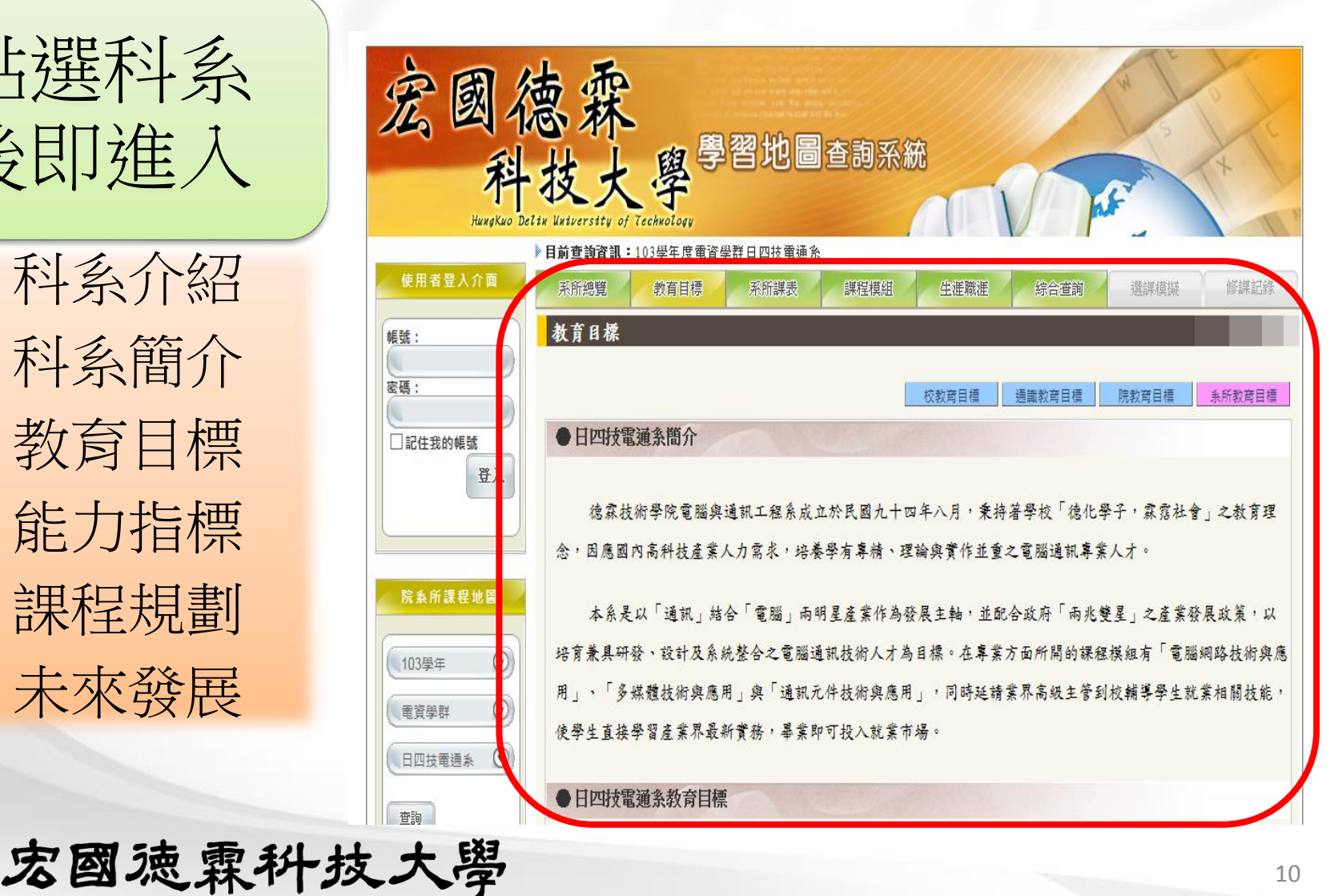

## 系所課表

- 不必登入帳號 密碼,可提供
  - 教育目標
  - 系所課表
  - 課程模組
  - 生涯職涯
    - 職能地圖

- 深造地圖
- 證照地圖
- 綜合查詢

| 宏國( 科                                     | 葱霖<br>·技大學 <sup>學</sup>        | 習地圖查詢               | 系統        | u<br>A              |          | t                     |
|-------------------------------------------|--------------------------------|---------------------|-----------|---------------------|----------|-----------------------|
| παχάκαο οι                                | ettk uktverstty of technology  | 戦口四は委託会             |           |                     | ~ \      |                       |
| 使用者登入介面                                   | 系所總覽 教育目標                      | 系所課表 課程机            | 莫組 生涯職涯   | 綜合查詢                | 選課模擬     | 修課記錄                  |
| 4E3£:                                     | 系所課表                           |                     | *此預定開課課程  | 僅供參考,實際開課課程調        | 清以各系所實際開 | <mark>誹</mark> 讓資料為準。 |
| 密碼:<br>□記住我的帳號                            | 104入學年度 条所謀表查詢                 | 日四技電通系              | 一年級       | 2 二年級 三年編           | B 四年級    | 末限年級                  |
| 登入                                        | <ul> <li>●一年級上學期課程●</li> </ul> |                     |           |                     | 單位:課程名稱  | 《學分數》                 |
|                                           |                                | 🕢 實用中文(             | 一)《2.0學分》 | 🕢 微積分(一)《3.         | 0學分》     |                       |
| 院条所課程地圖                                   | 🕺 計算機導論《3.0學分》                 | 必 程式設計(             | 一)《1.0學分》 | 💹 體育(一)《2.0學        | 纷》       |                       |
| 104學年 🕥                                   | <ul> <li></li></ul>            | <mark>必</mark> 通訊導論 | 《2.0學分》   | 選 多媒體導論《3           | 0學分》     |                       |
| 電資學群         •           日四技電通系         • | <ul> <li>一年級下學期課程●</li> </ul>  |                     |           |                     | 單位:課程名稱  | 《學分數》                 |
| 查詢                                        | 😡 大一英文(二)《2.0學分》               | 🕢 電子電路費             | 實驗《1.0學分》 | <u> 愛</u> 實用中文(二) 《 | 2.0學分》   |                       |

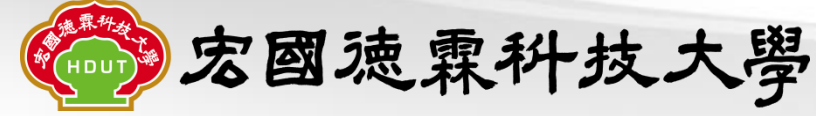

#### 課程模組

- 系所可依照系科本 位計劃內容,建置 課程模組供學生作 為課程選擇的參考。
- 不同的課程模組含
   不同的專業課程、
   深造資訊、職能資
   訊及建議證照考取
   資訊的建議。

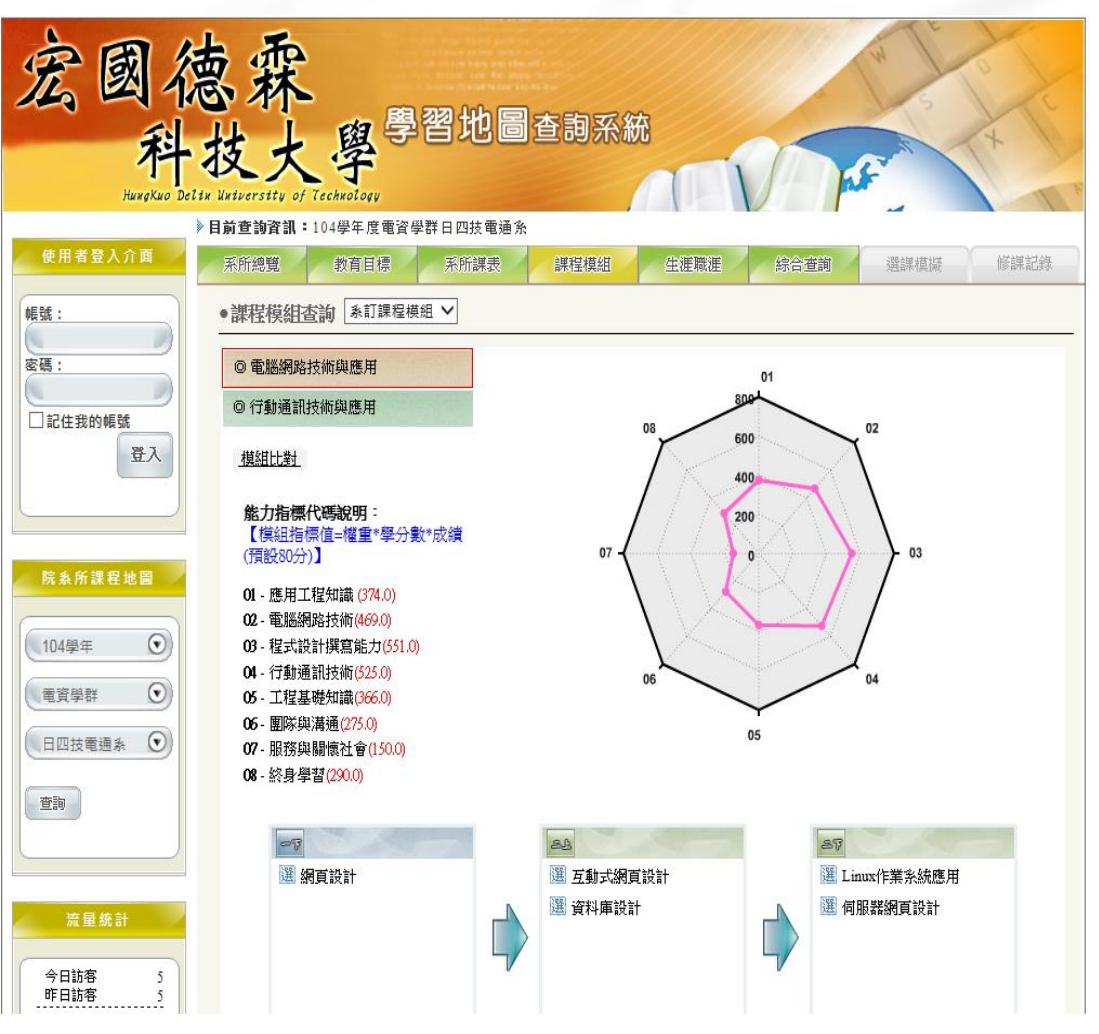

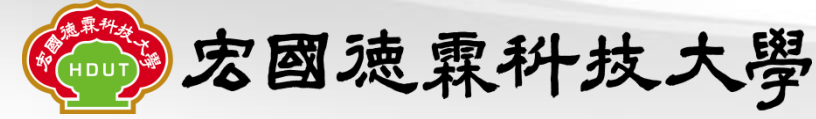

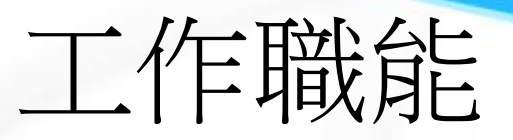

- 除了參考課程模組資 訊外,另外可以就不 同面向,查詢課程關 聯,作為課程選擇的 參考。
  - 工作職能
  - 專業證照
  - 深造資訊
- 可在工作職能功能選 項內,點選自己 咸興 趣的職能項目,查詢 該職能相關的專業課 程,作為設定職能目 標時課程選擇的參考。

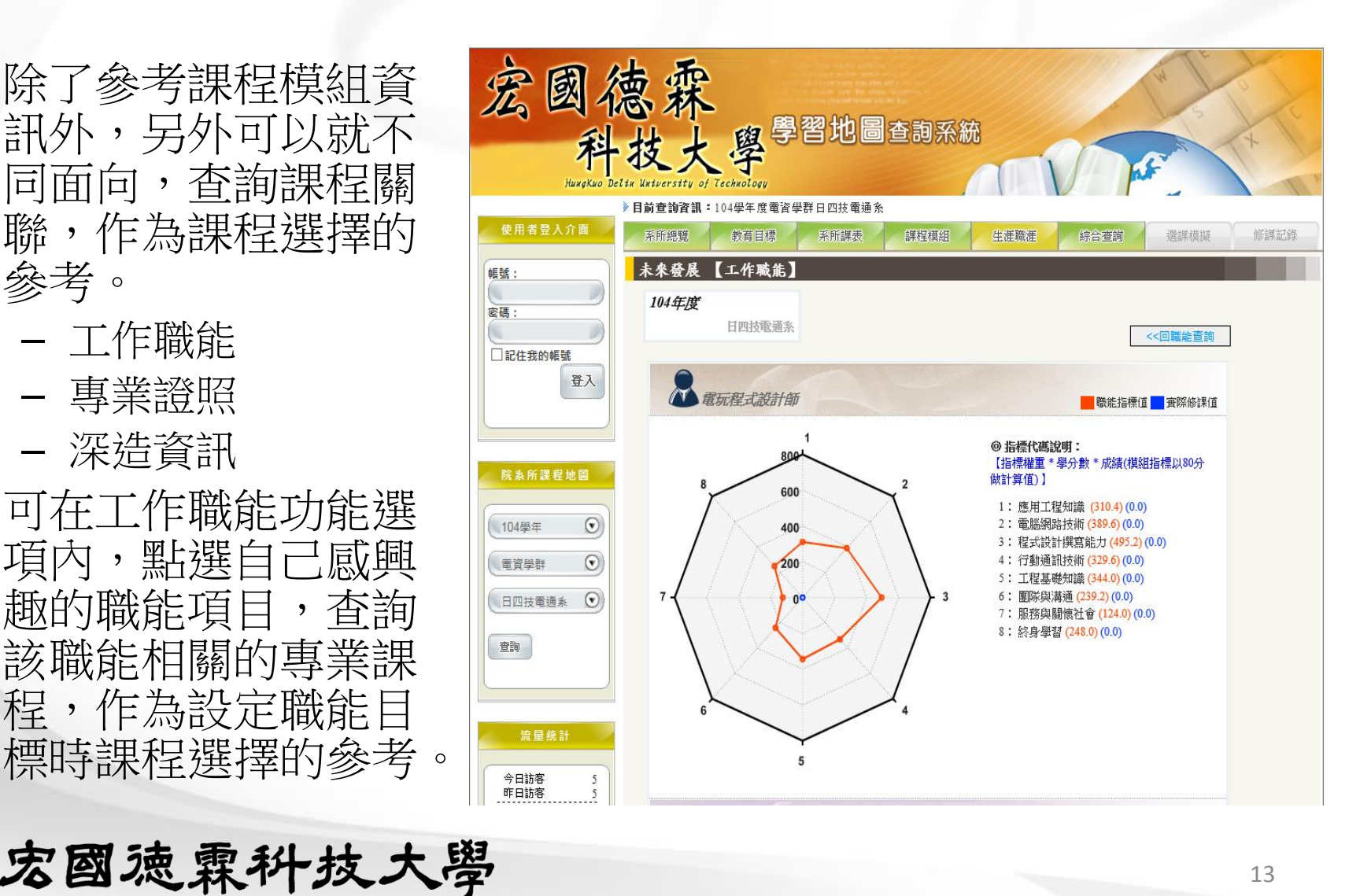

在專業證照功能選項內,點選 自己規劃考取的證照項目,查 詢該證照相關的專業課程,作 為考取證照前課程選擇的參考

除了表列該證照相關的專業課 程外,同時呈現欲考取該證照 需具備的專業能力。

雷達圖內能力指標值計算公式 為成績\*學分數\*指標權重(表 列課程均以80分計算)

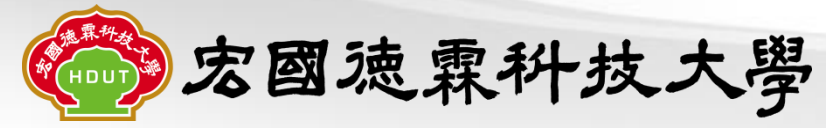

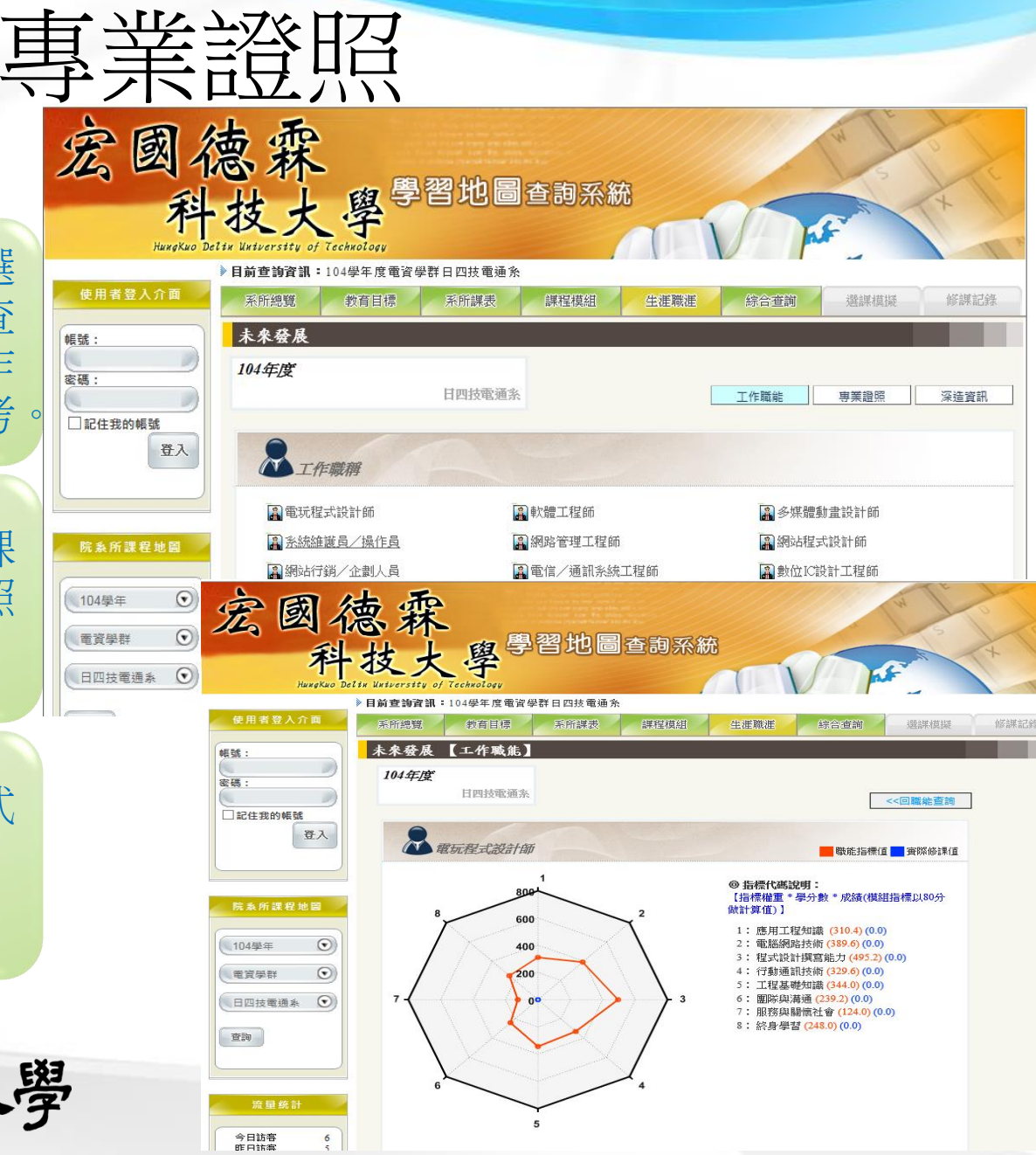

#### 學生可在深造資訊功 能選項內

- 點選自己感興趣的深造 資訊項目,
- 查詢該深造資訊相關的 專業課程,作為設定深 造目標時課程選擇的參 考。

**宏國** 魂霖 科 技 大 學

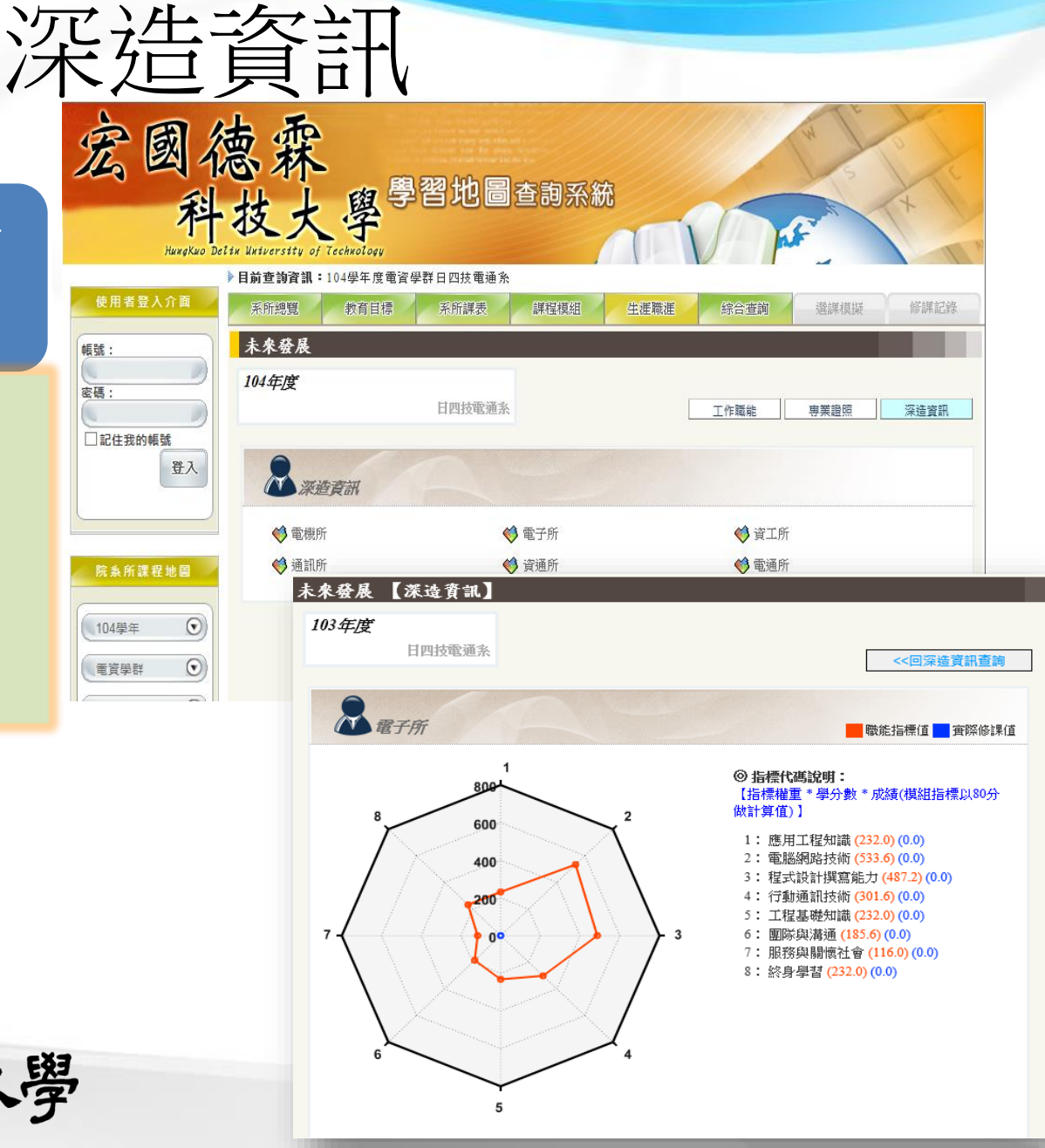

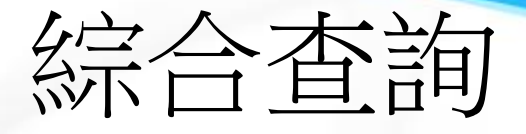

| 提供相關資訊快速查詢功能                       | 宏國德森<br>利林上 與學習地圖查詞系統                                                                                                    |
|------------------------------------|----------------------------------------------------------------------------------------------------|
| 課程查詢-依課程模組、能力指標、證照、<br>深造資訊、工作職能查詢 |                                                                                                    |
| 能力指標查詢-依課程、證照、深造資訊、<br>工作職能查詢      | 標號:       综合資訊查詢         蜜碼:       磁照查詢          磁振查詢                                                                                                    |
| 證照查詢-依課程查詢                         | □記住我的帳號<br>微信分(-)(3學分)<br>整位系統設計實習(3學分)<br>客標證智識(3學分)<br>客標證智識(3學分)<br>電子電路(3學分)<br>電子電路(3學分)<br>電子電路(3學分)                                                                                                    |
| 深造資訊查詢-依課程查詢                       | <ul> <li>         ・</li> <li>         ・</li> <li></li></ul> |
| 工作職能查詢一依課程查詢                       | <ul> <li>         ・町 デマ(城市何)(シマブ)         工程数學(3学分)         ・工程数學(3学分)         ・恒常の程式設計(3学分)         程式設計(一)(1学分)         建階程式設計(一)(3学分)         理晶片應用(3学分)         容判重約計(3学分)         </li> </ul>                                                                                                    |

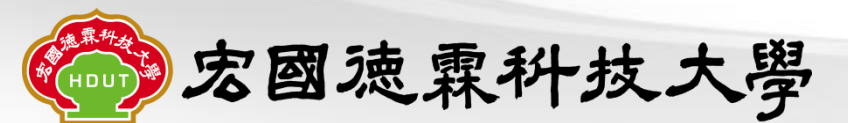

|                                        | 目前查詢資訊:101學年度工程學群日四技電通系                 |                                                                                                    |        |                                           |                                                                    |       |      |                       |                   |              |                         |  |  |
|----------------------------------------|-----------------------------------------|----------------------------------------------------------------------------------------------------|--------|-------------------------------------------|--------------------------------------------------------------------|-------|------|-----------------------|-------------------|--------------|-------------------------|--|--|
| 使用者可點躍模擬課程選擇                           | 系所總覽 教育目標 系所課表 課程模組 生涯職涯 综合查詢 遵課模擬 修課記錄 |                                                                                                    |        |                                           |                                                                    |       |      |                       |                   |              |                         |  |  |
|                                        | 選課模擬                                    | E                                                                                                    |        |                                           | 1                                                                  | ○選課列  | 長∘   |                       |                   | 区開閉          |                         |  |  |
| 按鈕                                     | 単葉所需由<br>上選擇課刊                          | わ学分数<br>星学分数                                                                                                    | 【詞     | 戰程列表 】                                    |                                                                    |       |      | 回學                    | 売目録 回:            | 糸所目録         | =                       |  |  |
|                                        | )                                       |                                                                                                    |        | 標表課程                                      | 棋組課程     単担々務                                                      | 工作職能  | 専    | 業證照<br>興世             | 深造資訊              | Bil (A. #h)  | 能力指標查詢                  |  |  |
| • 白行坦劃 國羽運积 • 伊方於 佃 / 橙                | 田嶋金                                     | 24                                                                                                    |        | 刪除選擇項目                                    | 8本1王-口1丹                                                           |       | 4~~~ | - <del></del><br>異課程】 | 9517 <b>H</b> 118 | 子刀数          | 日叔和主                    |  |  |
| • 日门况副字首床住, 面针 欣 個 八 愊                 | Index                                   | THE PART OF THE PART OF THE PA |        | GE41002-<br>98 大一英3                       | τ( <del>−</del> )                                                  |       | 1    | F                     | 必修                | 2            | [ [F]XTY17X             |  |  |
| 案裡                                     |                                         |                                                                                                    | •      | CC42039-<br>99 電腦網路                       | \$                                                                 |       | 2    | 上                     | 必修                | 3            |                         |  |  |
|                                        |                                         | 0                                                                                                    | •      | OC42041 程式設計                              | t( <del></del> )                                                   |       | 2    | F                     | 必修                | 1            | 同好列表                    |  |  |
| • 待學校選課系統開放選課時,做為                      |                                         | CC                                                                                                    | •      | CC41939 微處理構                              | と<br>「<br>して<br>して<br>して<br>して<br>して<br>して<br>して<br>して<br>して<br>して |       | 2    | F                     | 必修                | 1            | 同好列表                    |  |  |
| <b>悲</b> 卸时的众 <u>老</u> 。               |                                         |                                                                                                    | •      | OC41938 微處理構<br>GE42013- 」++ 、            | ₩<br>                                                              |       | 2    | Ŀ                     | 必修                | 3            | 同时列表                    |  |  |
| 迭i环时山参 5°                              |                                         | C                                                                                                    |        | 98 不二央3<br>00040053 統制度制                  | τ÷τ                                                                |       | 2    |                       | 必修                | 2            | 同时列表                    |  |  |
|                                        |                                         |                                                                                                    |        | 0042055 夏科庫。<br>GE42020- <sub>倫理館</sub> ) | こ前<br>、                                                            |       | 2    | T<br>T                | 池修                | 2            | 同时列表                    |  |  |
|                                        |                                         | 0                                                                                                    |        | 99<br>OC42941 程式設訂                        |                                                                    |       | 2    | -<br>-                | 必修                | 1            | 同好列表                    |  |  |
| 同時系統會顯示                                |                                         | c                                                                                                    |        | GE42913-<br>大二英3                          | t(二)                                                               |       | 2    | 下                     | 必修                | 2            | 同时列表                    |  |  |
|                                        |                                         | C                                                                                                    |        | yo<br>OC42031 工程數學                        | Ł                                                                  |       | 2    | 下                     | 必修                | 3            | 同时列表                    |  |  |
|                                        | <ul> <li>●非本糸已選擇課程●</li> </ul>          |                                                                                                    |        |                                           |                                                                    |       |      |                       |                   |              |                         |  |  |
| ************************************** |                                         | GE                                                                                                    | 41002- | 98 大一英文                                   | :()                                                                | -     | -    | F                     | 必俏                | § 2          | 同好列表                    |  |  |
| • 該糸所畢羔所斋的學分數                          |                                         | AA                                                                                                    | 14000- | 129 分類通識<br>分類通識                          | 必修-藝術行銷與<br>必修-中國古曲小                                               |       | -    | 上                     | 必俏                | § 2          | 同好列表                    |  |  |
| → 〒→肥+罒→田チロ 段 / \ 申存/+甘井之)             |                                         | AA                                                                                                    | 44000- | -38 清                                     | 00 N/ TT EU LI 94/3                                                | 7/J.R | -    | 上                     | 必俏                | 5 2          | 同好列表                    |  |  |
| • 口迭摔祩住学汀                              |                                         | GE                                                                                                    | 42013- | 98 大二英文<br>oo 倫理印!                        | (一)<br>-  -  -  -  -  -  -  -  -  -  -  -  -                       |       | _    | 上下                    | 必備                | \$ 2<br>\$ 2 | 同好列表                    |  |  |
| • 可避理的图公制/显光图公制/过一                     |                                         | GE                                                                                                    | 42913- | -95 IIII·生央入<br>-98 大二英文                  | ·····································                              |       | -    | r<br>下                | 2111<br>必怕        | ~ 2<br>\$ 2  | <u>回到317143</u><br>同好列表 |  |  |
| • 归迭1半叶字刀数(平未字刀数, 侧口                   |                                         |                                                                                                    |        | 1                                         |                                                                    | 1     |      | -                     |                   |              |                         |  |  |
| 選擇課程學分數)                               |                                         |                                                                                                    |        |                                           |                                                                    |       |      |                       |                   |              |                         |  |  |

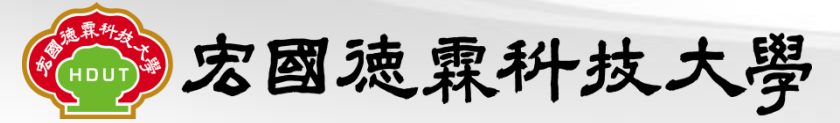

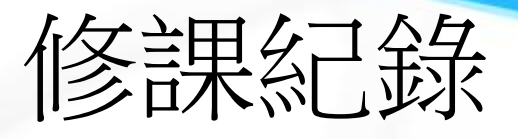

|                      | •100學年修課記 | 錄           |                     |          |    |     |    |
|----------------------|-----------|-------------|---------------------|----------|----|-----|----|
| 學生的修課紀錄、修課成          | 修課學年      | 課程代碼        | 課程名稱                | 年級       | 學分 | 必選修 | 成績 |
| 结卫图公断均空敕纪经(闭         | 100       | CC41936-98  | 電子電路實驗              |          | 1  | 必修  | 86 |
| <b>狼</b> 仪字刀数均兀罡糺姚(梁 | 100       | GE41002-98  | 大一英文(一)             | <u> </u> | 2  | 必修  | 66 |
| 學校成績系統資料同步)          | 100       | GE42007     | 普通物理                | <u> </u> | 2  | 必修  | 62 |
|                      | 100       | CC41040-98  | 程式語言(一)             |          | 1  | 必修  | 64 |
|                      | 100       | GE41909-99  | 軍訓選修(國家安全·國防<br>科技) |          | 0  | 選修  | 0  |
| 同时只用图开团人的能力          | 100       | CC41940-98  | 程式語言(二)             |          | 1  | 必修  | 60 |
| 问时主境学生徊八时能力          | 100       | GE41011     | 微積分(一)              | <u> </u> | 3  | 必修  | 69 |
| 指標值及圖表。              | 100       | CC41935-98  | 電子電路                |          | 3  | 必修  | 37 |
|                      | 100       | CC42940-99  | 通訊導論                |          | 3  | 必修  | 69 |
|                      | 100       | GE41001-98  | 實用中文(一)             | <b></b>  | 2  | 必修  | 60 |
|                      | 100       | GE41911     | 微積分(二)              | <u> </u> | 3  | 必修  | 60 |
|                      | 100       | CC41037-99  | 數位邏輯設計              | <u> </u> | 3  | 必修  | 70 |
| 木莛60分以紅巴子提供警         | 100       | CC42034-99  | 計算機結構               | <b>—</b> | 3  | 選修  | 60 |
| ☆。                   | 100       | GE41902-98  | 大一英文(二)             | <b>—</b> | 2  | 必修  | 76 |
|                      | 100       | GE41010-100 | 體育(一)               | <u> </u> | 2  | 必修  | 67 |
|                      | 100       | CC41932-99  | 多媒體導論               | <b></b>  | 3  | 必修  | 79 |
|                      | 100       | GE41910-100 | 體育(二)               | <b>—</b> | 2  | 必修  | 60 |
|                      | 100       | CC41035     | 計算機導論               |          | 3  | 必修  | 85 |
|                      | 100       | CC41951     | 網際網路應用              |          | 3  | 選修  | 50 |
|                      | 100       | GE41901-98  | 實用中文(二)             |          | 2  | 必修  | 60 |
|                      | 100       | GE42906     | 普通物理                |          | 2  | 必修  | 62 |

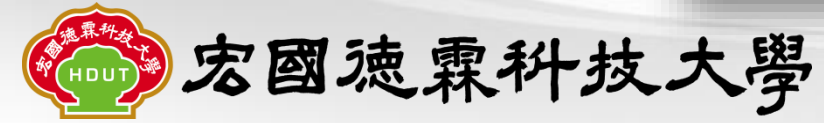

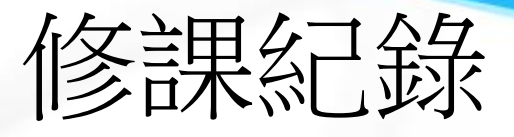

#### << 回修課記錄 點選能力指標按鈕 金平均 🔜 班平均 🔤 個人 3 個人/班級/系指標 • 除呈現學生個人的能 ◎ 指標代碼說明: 800 1:應用工程知識 (234.5) (290.57) 力指標值及圖表外 600 2: 電腦網路技術 (398.2) (466.84) 3: 多媒體技術 (324.5) (393.22) 400 4: 通訊技術 (372.6) (416.56) 同時統計出個人與班 5: 工程基礎知識 (265.2) (345.28) 6: 團隊與溝通 (155.4) (188.73) 平均、系平均的能力 7: 服務與關懷社會 (103.0) (123.6) 3 8: 終身學習 (205.9) (247.2) 指標值比較圖表。 5 指標值 7 1 2 3 4 5 6 8 <u>条</u>平均 254.5 384.9 386.8 389.9 286.4 168.2 109.7 213.8 班平均 234.5 398.2 324.5 372.6 265.2 155.4 103.0 205.9 個人 290.57 466.84 393.22 416.56 345.28 188.73 123.6 247.2

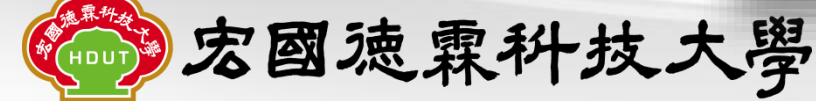

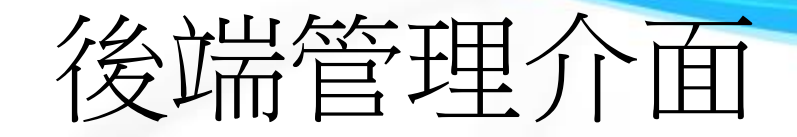

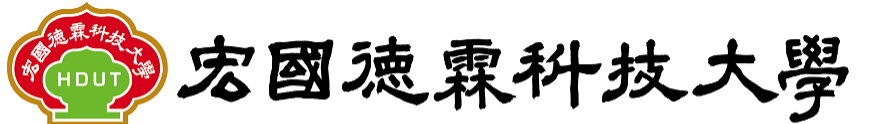

#### Hungkuo Delin University of Technology

#### 學習地圖管理者介面

學習地圖基本設定、各通識中心、院、系所課程管理 設定,能力指標修改等功能...

|                              | 帳號  <br>密碼<br>驗證碼     |                              |
|------------------------------|-----------------------|------------------------------|
| $\left\langle \right\rangle$ |                       | <ul> <li>● 登入</li> </ul>     |
|                              | 登入此介面需要有<br>管理者介面的設定的 | 「管理者帳號/密碼<br>會影響系統運作,請謹慎操作!! |

宏國速霖和双入学

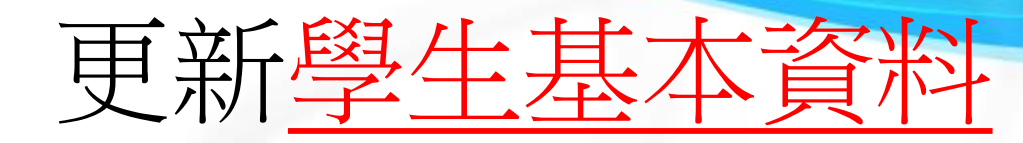

| 💮 宏國德霖科技大學                               |                                                  |                                              |                                                  |                  |                          |              |
|------------------------------------------|--------------------------------------------------|----------------------------------------------|--------------------------------------------------|------------------|--------------------------|--------------|
| Hungkuo Delin University of Technology   |                                                  |                                              |                                                  |                  |                          |              |
| 基本資訊管理                                   |                                                  |                                              |                                                  |                  | 2                        |              |
| 院系所管理                                    |                                                  |                                              |                                                  |                  | <b>_</b> .               |              |
| 974-34-3<br>• 學生目錄                       | •學生資料查詢 1033<br>*每遙新的人學年度 · 論更<br>*每學期結束 · 論更新學生 | 學年度 ✔ 工程學群<br>新學生基本資料(加入新生)<br>成績、重算班系成績平均、5 | ✓ 日四技資工条 ★ 1000000000000000000000000000000000000 | 更新學生基本資料計算班系成績平均 | ↓ 更新學生成績資料<br>↓ 計算班条指標平均 |              |
| 課程管理 ▲●                                  |                                                  |                                              |                                                  |                  | 第1百/共7百 「                | ▶—百]   [下—百] |
| 低的 ( ) ) ) ) ) ( ) ( ) ( ) ( ) ( ) ( ) ( | 學號                                               | 姓名                                           | 条所名稱                                             | 入學年度             | 班級                       | 成績           |
|                                          | 410112408                                        | 其鈞堤                                          | 日四技資工系                                           | 103              | 4CCS1011                 | 查詢           |
| 計圖表                                      | 410112409                                        | 廖佑強                                          | 日四技資工系                                           | 103              | 4CCS1012                 | 查詢           |
|                                          | 410212403                                        | 李澤源                                          | 日四技資工系                                           | 103              | 4CCS1021                 | 查詢           |
|                                          | 410212404                                        | 藺承忠                                          | 日四技資工系                                           | 103              | 4CCS1021                 | 查詢           |
|                                          | 410212405                                        | 洪孟森                                          | 日四技資工系                                           | 103              | 4CCS1022                 | 查詢           |
|                                          | 410312001                                        | 許庭睿                                          | 日四技資工系                                           | 103              | 4CCS1031                 | 查詢           |
|                                          | 410312002                                        | 林政勳                                          | 日四技資工系                                           | 103              | 4CCS1031                 | 查詢           |
|                                          | 410312003                                        | 簡嘉慶                                          | 日四技資工系                                           | 103              | 4CCS1031                 | 查詢           |
|                                          | 410312004                                        | 彭翊倫                                          | 日四技資工系                                           | 103              | 4CCS1031                 | 查詢           |
|                                          | 410312005                                        | 許浩晨                                          | 日四技資工系                                           | 103              | 4CCS1031                 | 查詢           |
|                                          | 410312006                                        | 郭緯謙                                          | 日四技資工系                                           | 103              | 4CCS1031                 | 查詢           |
|                                          | 410312007                                        | 廖映婷                                          | 日四技資工系                                           | 103              | 4CCS1031                 | 查詢           |
|                                          | 410312008                                        | 余宗銘                                          | 日四技資工系                                           | 103              | 4CCS1031                 | 查詢           |
|                                          | 410312009                                        | 江俊毅                                          | 日四技資工系                                           | 103              | 4CCS1031                 | 查詢           |
|                                          | 410312010                                        | 鐘晨                                           | 日四技資工系                                           | 103              | 4CCS1031                 | 查詢           |

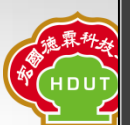

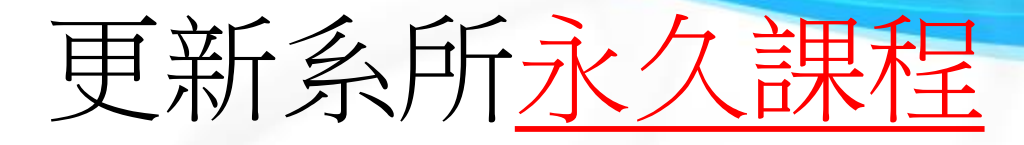

| ity of recimolog | У            |               |                                         |             |             |
|------------------|--------------|---------------|-----------------------------------------|-------------|-------------|
|                  |              |               | 2                                       |             |             |
| 各學制科光            | <b>洣柱</b> 設定 |               | ۷.                                      |             |             |
|                  | ●查詢課程 工程學群   | ✓ 日四技資工系 ✓ 新增 | 課程 更新資料庫                                |             |             |
|                  | ※日四技資工系課程    |               |                                         | 第1頁/共15頁 [上 | :一頁]   [下一頁 |
|                  | 課程編號         | 課程名稱          | 英文名稱                                    | 學分數         | 修改          |
| 1.               | CS24963      | 3D動畫製作        | 3D Animation manufacture                | 3.0         | 修改          |
| <u>-</u> ·       | CS41011-103  | 微積分(一)        | Calculus(1)                             | 3.0         | 修改          |
| í                | CS41031      | 資訊工程導論        | Introduction to Information Engineering | 3.0         | 修改          |
|                  | CS41032      | 程式設計(一)       | Computer Programming (1)                | 3.0         | 修改          |
|                  | CS41032-100  | 程式設計(一)       | Computer Programming (1)                | 3.0         | 修改          |
| 1                | CS41032-103  | 程式設計          | Computer Programming                    | 3.0         | 修改          |
| -                | CS41032-97   | 程式設計(一)       | Computer Programming (1)                | 2.0         | 修改          |
|                  | CS41032-99   | 程式設計(一)       | Computer Programming (1)                | 2.0         | 修改          |
|                  | CS41033      | 軟體實驗(一)       | Software Laboratories (1)               | 1.0         | 修改          |
|                  | CS41033-98   | 軟體實驗          | Software Laboratories                   | 3.0         | 修改          |
|                  | CS41034      | 電子電路          | Electronic Circuit Theory               | 3.0         | 修改          |
|                  | CS41034-100  | 電子電路          | Electronic Circuit Theory               | 2.0         | 修改          |
|                  | CS41034-99   | 電子電路          | Electronic Circuit Theory               | 3.0         | 修改          |
|                  | CS41035      | 電子電路實習        | Electronic Circuit Laboratory           | 1.0         | 修改          |
|                  | CS41036      | 軟體實驗(丙軟)      |                                         | 1.0         | 修改          |

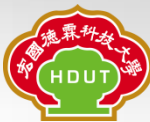

 $\sim$ 

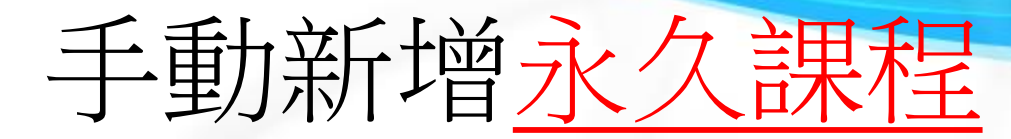

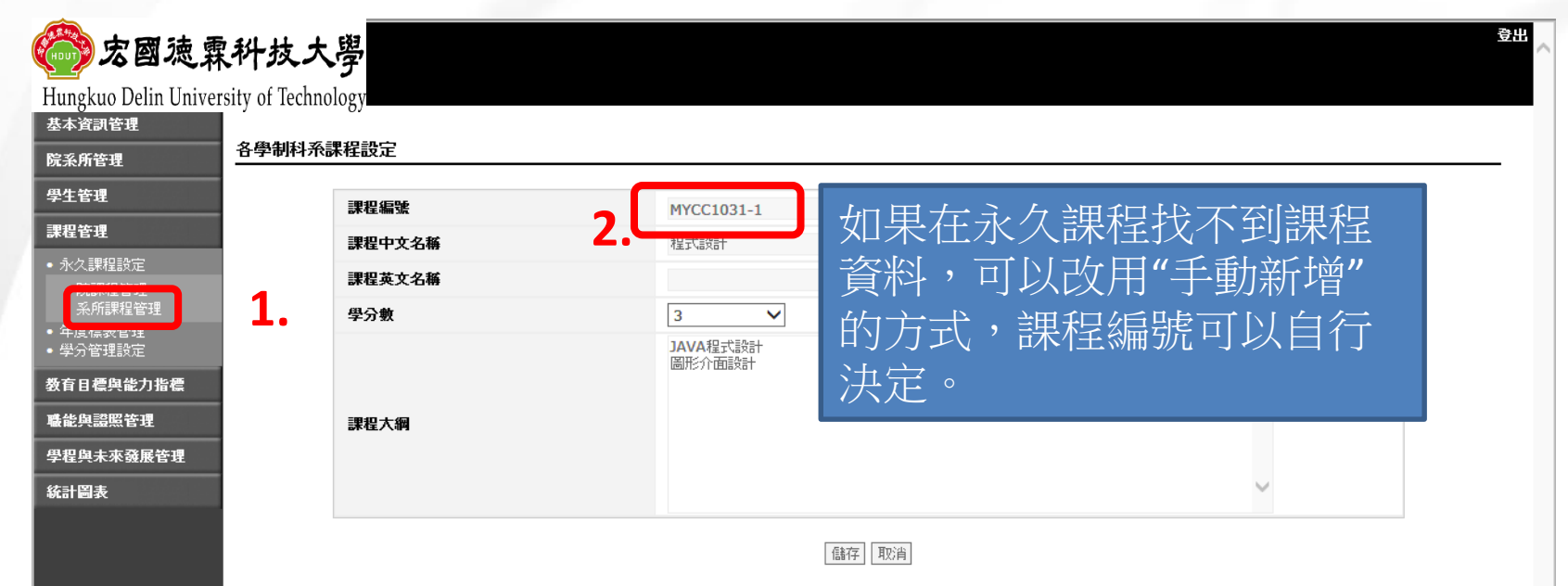

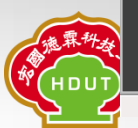

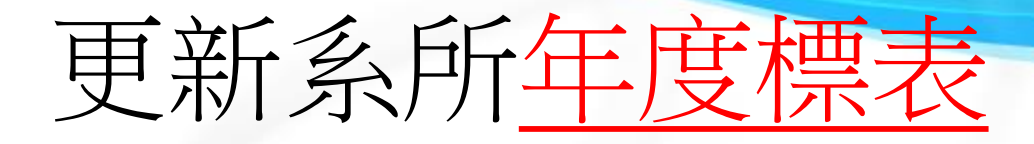

| 各年度科系課 | 表設定                                    |                  |    | 2   | _        |           |               |
|--------|----------------------------------------|------------------|----|-----|----------|-----------|---------------|
|        |                                        |                  |    |     | <u> </u> |           |               |
|        | <ul> <li>■ 工程學群 &gt; 日四技資工系</li> </ul> | ▶ 103學年度 ▶ (請先查論 | 更新 | 資料庫 |          |           | 新增課程          |
|        | ※103年度日四技資工系課表                         |                  |    |     | 第1       | .頁/共4頁 [上 | — 頁]   [下— 頁] |
|        | 課程編號                                   | 課程名稱             | 年級 | 學期  | 學分數      | 選/必修      |               |
| 1.     |                                        |                  | 0  |     |          | 必修        | 修改            |
|        | GE43007-99                             | 資訊門檻             | 0  |     | 0        | 必修        | 修改            |
|        | GE43008-99                             | 英語門檻             | 0  |     | 0        | 必修        | 修改            |
| -      | CS41011-103                            | 微積分(一)           | 1  | 上   | 3        | 必修        | 修改            |
|        | CS41041                                | 程式語言             | 1  | 上   | 3        | 必修        | 修改            |
|        | CS41042                                | 計算機導論            | 1  | 上   | 3        | 必修        | 修改            |
|        | CS41051                                | 圖控軟體實驗           | 1  | 上   | 3        | 選修        | 修改            |
|        | CS41052                                | 多媒體導論            | 1  | 上   | 3        | 選修        | 修改            |
|        | GE41001-98                             | 實用中文(一)          | 1  | 上   | 2        | 必修        | 修改            |
|        | GE41002-98                             | 大一英文 <b>(一)</b>  | 1  | 上   | 2        | 必修        | 修改            |
|        | GE41010-100                            | 體育(一)            | 1  | 上   | 2        | 必修        | 修改            |
|        | CS41032-103                            | 程式設計             | 1  | т   | 3        | 必修        | 修改            |
|        | CS41911-103                            | 微積分(二)           | 1  | 주   | 3        | 必修        | 修改            |
|        | CS41953                                | 資訊能力輔導           | 1  | т   | 1        | 選修        | 修改            |
|        | C542035-103                            | 數位系統設計實習         | 1  | т   | 3        | 必修        | 修改            |

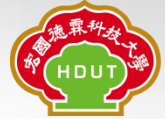

24

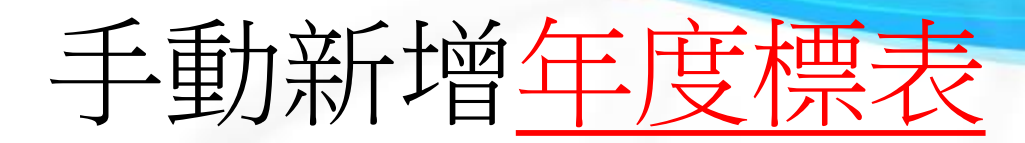

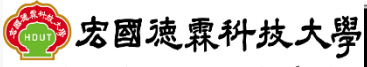

Hungkuo Delin University of Technology

| <b>各年度科系課表設定</b>                                          |     |
|-----------------------------------------------------------|-----|
|                                                           |     |
| 學生管理         永久課程編號         MYCC1031-1         ×          |     |
| 課程管理                                                      |     |
|                                                           |     |
|                                                           |     |
| <ul> <li>- 系所標表設定</li> <li>- 必速略</li> <li>- 必速</li> </ul> |     |
| <ul> <li>学分管理設定</li> <li>(#/7) 即次</li> </ul>              |     |
| 教育目標與能力指標                                                 |     |
| 職能與認照管理                                                   |     |
| ##P#** 如果找个到課程資料,可以改用                                     |     |
|                                                           |     |
| 一一一一一一一一一一一一一一一一一一一一一一一一一一一一一一一一一一一一一一                    |     |
| 图[方录力 :甲积:匹宁的(:甲积)运用                                      |     |
| 则1工/下入中本1至中又人上日为中本1至邻田幼花                                  |     |
|                                                           | · · |
|                                                           |     |
|                                                           |     |
|                                                           |     |
|                                                           |     |
|                                                           |     |
|                                                           |     |
|                                                           |     |
|                                                           |     |
|                                                           |     |
|                                                           |     |
|                                                           |     |
|                                                           |     |

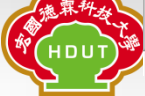

25

登出

| <u>年</u> 月                                                             | <u> </u>                                                  | (前台                                        | 顯示)                                          |
|------------------------------------------------------------------------|-----------------------------------------------------------|--------------------------------------------|----------------------------------------------|
| 宏國谷<br>科<br>HungKuo Det                                                |                                                           | 地圖查詢系統                                     | W C C                                        |
| 使用者登入介面<br>帳號:<br>密碼:                                                  | 目前查詢資訊:104學年度要許出對口<br>系所總覽 教育目根 系<br>条 所課表 104入學年度 条所課表查詢 | m## ∰ 建模組 生涯職涯<br>所課表 創程模組 生涯職涯<br>*此預定開課課 | 综合查詢 選課模擬 修課記錄<br>課程僅供參考.實際開課課程請以名系所實際開課資料為準 |
| □記住我的帳號<br>登入                                                          | <ul> <li>一年級上學期課程●</li> </ul>                             | 技電通系                                       | 年級 二年級 三年級 四年級 未限年級<br>單位:課程名稱《學分數》          |
| 院条所課程地圖<br>104學年                                                       | <ul> <li></li></ul>                                       | <ul> <li></li></ul>                        | <ul> <li></li></ul>                          |
| <ul> <li>電資學群 ●</li> <li>日四技電通系 ●</li> <li>         查詢     </li> </ul> | • 一年級下學期課程•<br>図 大一英文(二)《2.0學分》                           | 22 電子電路實驗《1.0學分》                           | 單位: 謀程名稱《學分數》<br>愛 實用中文(二)《2.0學分》            |

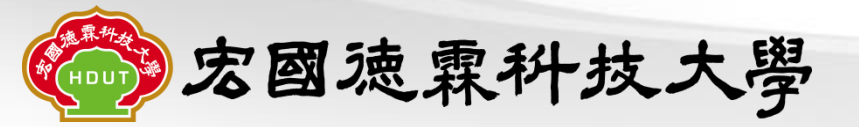

# 新增系能力指標

| 新增指標<br>             |
|----------------------|
| 新增指標<br>             |
| 新增指標<br>             |
| 新增指標<br>頁]   [下頁]    |
| 新增指標<br>→ 頁]   [下一頁] |
| 新增指標<br>二一頁]   [下一頁] |
| <u>-</u> 一頁]   [下一頁] |
|                      |
| 指標名稱                 |
| 修改                   |
| 修改                   |
| 修改                   |
| 修改                   |
| 修改                   |
| 修改                   |
| 修改                   |
| 修改                   |
| 修改                   |
| 修改                   |
|                      |

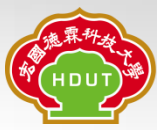

## 新增<u>系能力指標</u>(前台顯示)

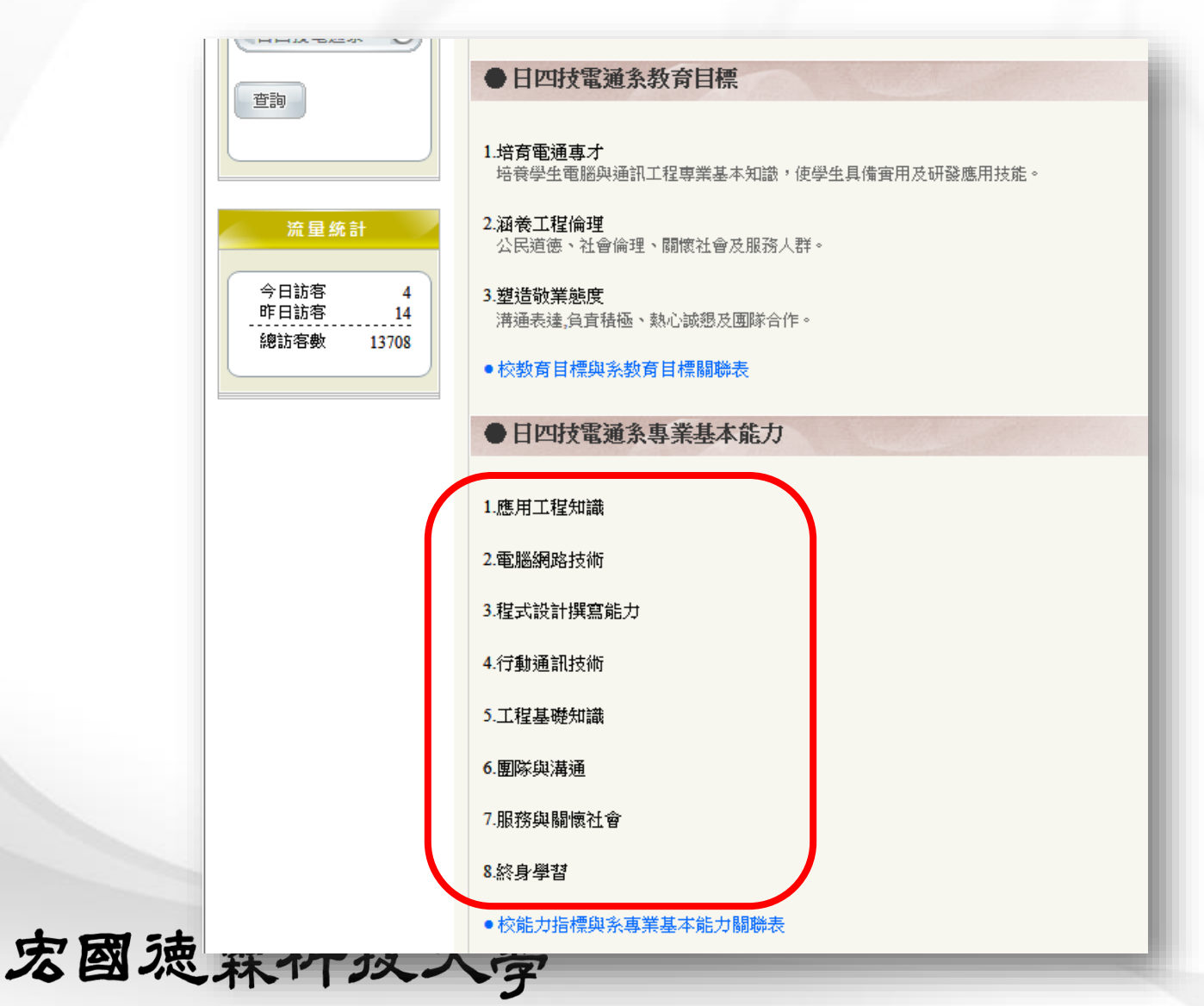

## 設定校指標關聯

| www.kug kug Delin            | ·<br>速霖科技        | <b>、大學</b> |                    |            |           |            |           |              |  |
|------------------------------|------------------|------------|--------------------|------------|-----------|------------|-----------|--------------|--|
| 基本資訊管理<br>院系所管理              | 各學制種             | 斗系核心能力     | 」指標設定              |            |           |            |           |              |  |
| 學生管理<br>課程管理                 |                  |            | ● <b>系所查詢</b> 工程學群 | ✔ 日四技資工系   | ✔ 103學年度、 | ✔ (先查詢再設定) |           | 新增指標         |  |
| 教育目標與能力指                     | 續                |            | ※日四技資工系103年度       | 意系核心能力指標列表 |           |            | 第1頁/共1頁 [ | 上一頁]   [下一頁] |  |
| <ul> <li>校教育目標與指標</li> </ul> | 票管理<br>          |            | 能力指標編號             |            | 能力指標名稱    |            | 設定校指標關聯   | 指標名稱         |  |
| <ul> <li>・ 週識数</li></ul>     | 宿標管理<br>震管理      |            | 4CCS103101         | 人文闢懐       |           |            | 未設定       | 修改           |  |
| <ul> <li>系教育目標與指標</li> </ul> | 票管理<br>1         |            | 4CCS103102         | 中文應用       |           |            | 未設定       | 修改           |  |
| - 系指標設定                      | <b>_</b>         |            | 4CCS103103         | 外國語文       |           |            | 未設定       | 修改           |  |
|                              |                  |            | 4CCS103104         | 解決問題       |           | <b>Z.</b>  | 未設定       | 修改           |  |
| 職能與認照管理                      |                  |            | 4CCS103105         | 團隊合作       |           |            | 未設定       | 修改           |  |
| 学程與禾米發展管                     | "埕               |            | 4CCS103106         | 資訊能力       |           |            | 未設定       | 修改           |  |
| 統計圖表                         |                  |            | 4CCS103107         | 程式設計       |           |            | 未設定       | 修改           |  |
|                              |                  |            | 4CCS103108         | 網路技術       |           |            | 未設定       | 修改           |  |
|                              | 72.45.456.42.475 | 人士即应       | 4000100100         | - +        |           |            |           | 修改           |  |
|                              | * 指偿名 <b>确</b> : |            |                    | 1          | 諸存紀錄 [取消] |            | 木設定       | 11802        |  |
|                              | 有/無              |            | 2                  | 校指標名稱      |           |            |           |              |  |
|                              |                  | ▶專業        | 的識                 |            |           |            |           |              |  |
|                              |                  | ▶實務        | 時間                 |            | P         |            |           |              |  |
|                              |                  | ▶問題        | <b>解決能力</b>        |            |           |            |           |              |  |
|                              |                  | ▶ 創新       | 能力                 |            |           |            |           |              |  |
|                              |                  | ▶ 資訊       | 1能力                |            |           |            |           |              |  |
|                              |                  | ▶ 外語       | 能力                 |            |           |            |           |              |  |
|                              |                  | ▶ 溝通       | 表達能力               |            |           |            |           |              |  |
|                              |                  | ▶ 團隊       | 合作                 |            |           |            |           |              |  |
|                              |                  | ▶ 良好       | 工作態度               |            |           |            |           |              |  |
|                              |                  | ▶服務        | 關懷                 |            |           |            |           |              |  |

## 設定校指標關聯(前台顯示)

#### 日四技電通条專業基本能力

1.應用工程知識

2.電腦網路技術

3.程式設計撰寫能力

4.行動通訊技術

5.工程基礎知識

6. 團隊與溝通

7.服務與關懷社會

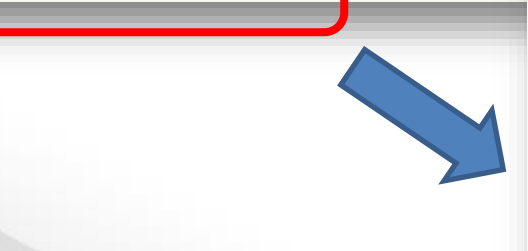

| 8.终身學習                                | 日四技電通翁         | 能力指標        | 與校能力指       | 標關聯表          |             |             |            |              |           |
|---------------------------------------|----------------|-------------|-------------|---------------|-------------|-------------|------------|--------------|-----------|
| <ul> <li>●校能力指標與系專業基本能力關聯表</li> </ul> | %能力指標<br>校能力指標 | 1<br>應用工程知識 | 2<br>電腦網路技術 | 3<br>程式設計撰寫能力 | 4<br>行動通訊技術 | 5<br>工程基礎知識 | 6<br>團隊與溝通 | 7<br>服務與關懷社會 | 8<br>皆學食然 |
|                                       | 1.專業知識         | •           | •           | •             | •           |             |            |              |           |
|                                       | 2.實務技能         | •           | •           | •             | •           |             |            |              |           |
|                                       | 3.問題解決能力       |             |             |               |             |             |            |              |           |
|                                       | 4.創新能力         | •           | •           | •             | •           |             |            |              |           |
|                                       | 5.資訊能力         |             |             |               |             | •           |            |              |           |
|                                       | 6.外語能力         |             |             |               |             | •           |            |              |           |
|                                       | 7.溝通表達能力       |             |             |               |             |             | •          |              |           |
|                                       | 8.團隊合作         |             |             |               |             |             | •          |              |           |
|                                       | 9.良好工作態度       |             |             |               |             |             |            |              | •         |
| 中国法雨秋井十段                              | 10.服務闘懷        |             |             |               |             |             |            | •            |           |
| 石图巡袜件放入学                              | -              |             |             |               |             | _           |            |              | 30        |

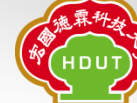

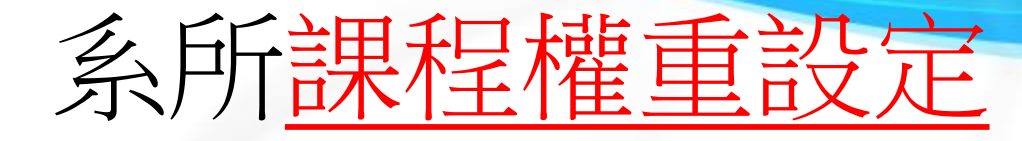

- 步驟:
  - 1. 先匯出要設定的年度:"權重匯出">存檔至桌面
  - 2. 用EXCEL開啟此匯出的CSV檔案
  - 3. 調整每個課程與能力指標的權重百分比
    - 單一課程能力指標"總和"須為100
  - 4. 另存新檔為CSV檔案
  - 5. 用記事本開啟此CSV,另存新檔,檔案"編碼"為 "UTF-8"(蓋過原始檔案即可)
  - 6. "權重匯入">選取此CSV檔案,上傳匯入

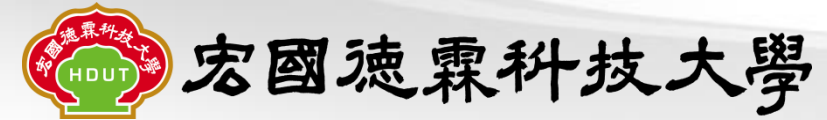

#### 系所課程權重設定一步驟1

| 💮 宏國演                                               | <b>霖科技大學</b>         |                                                        |                |             |                      |           |          |          |          |          |                                            |                |          | 登出  |
|-----------------------------------------------------|----------------------|--------------------------------------------------------|----------------|-------------|----------------------|-----------|----------|----------|----------|----------|--------------------------------------------|----------------|----------|-----|
| Hungkuo Delin Univ                                  | ersity of Technology |                                                        |                |             |                      |           |          |          |          |          |                                            |                |          |     |
| 基本資訊管理                                              |                      |                                                        |                |             |                      |           |          |          |          |          |                                            |                |          | 1   |
| 院系所管理                                               | 各學制科系課程權重            | 重設定                                                    |                |             |                      |           |          |          |          |          |                                            |                |          | - 1 |
| 學生管理                                                |                      |                                                        |                | 0++)次丁;     | 0                    |           | 102      | 1 网生由    |          |          |                                            |                |          |     |
| 課程管理                                                |                      | <ul> <li>●笪詞課程   上徑字印</li> <li>*若更新權重請按重算班系</li> </ul> | ▲  □□          | 912)ē(1.7   | 12                   |           | ▼ 103,   | 八字牛度     | <b>*</b> |          |                                            |                |          |     |
| 教育目標與能力指標                                           |                      | <ul> <li>*每學期結束,請更新學生</li> <li>*每逢新的入學年度,請更</li> </ul> | E成績、重<br>『新學生基 | 算班系向<br>本資料 | 城積平均、<br>)<br>)、(新生) | 重算班系打     | 皆標平均     |          |          |          |                                            |                |          |     |
| • 校教育目標與指標管理                                        |                      |                                                        |                | 2.          | 權重匯出                 | L 權 O O O | 入工算      | 班系指標≃    | ₽均 重算    | [班系成績    | 平均 更新學生成績資料                                | 4 更新學生基本資料     |          |     |
| <ul> <li>通識教育目標與指標管理</li> <li>院教育日標與指標管理</li> </ul> |                      | ※日四技資工系課程能                                             | 力關聯            |             |                      |           |          |          |          |          | 第1頁/共3頁                                    | [上一頁]   [下一頁]  | 1        | - 1 |
| <ul> <li>系教育目標與指標管理</li> </ul>                      |                      | 課程\能力指標                                                | 人文關<br>懷       | 中文應<br>用    | 外國語<br>文             | 解決問<br>題  | 團隊合<br>作 | 資訊能<br>力 | 程式設<br>計 | 網路技<br>術 | 手機嵌入式軟體系統<br>能力                            | 多媒體設計與應用<br>能力 |          |     |
| - 系所課程權重設定                                          | 1.                   | 資訊能力輔導<br>(CS41953)                                    | 0%             | 0%          | 0%                   | 0%        | 0%       | 0%       | 0%       | 0%       | 0%                                         | 0%             |          |     |
|                                                     |                      | 多媒體網路應用<br>(CS42055)                                   | 0%             | 0%          | 0%                   | 0%        | 0%       | 0%       | 0%       | 0%       | 0%                                         | 0%             |          |     |
| 學程與未來發展管理<br>(女社図末                                  |                      | 嵌入式系統導論<br><b>(CS43052)</b>                            | 0%             | 0%          | 0%                   | 0%        | 0%       | 0%       | 0%       | 0%       | 0%                                         | 0%             |          |     |
| 机制制水                                                |                      | 電腦繪圖與動畫<br>(CS43057)                                   | 0%             | 0%          | 0%                   | 0%        | 0%       |          | F        | も涌       | 出要設                                        | 定的年            | 度:       |     |
|                                                     |                      | Linux入門與實務<br>(CS42953)                                | 0%             | 0%          | 0%                   | 0%        | 0%       |          | u        | 虚言       | ▲<br>「一一一一一一一一一一一一一一一一一一一一一一一一一一一一一一一一一一一一 | 大村省            | ∽<br>≤阜田 |     |
|                                                     |                      | 電腦網路<br>(CS43938)                                      | 0%             | 0%          | 0%                   | 0%        | 0%       |          |          | 们住生      | 主/圧[1]                                     | 「丁"田二          | 上示田      |     |
|                                                     |                      | 嵌入式系統設計<br>(CS43957)                                   | 0%             | 0%          | 0%                   | 0%        | 0%       | 0%       | 0%       | 0%       | 0%                                         | 0%             |          |     |
|                                                     |                      | 網路伺服器應用<br>(CS44957)                                   | 0%             | 0%          | 0%                   | 0%        | 0%       | 0%       | 0%       | 0%       | 0%                                         | 0%             |          |     |
|                                                     |                      | RFID與無線感測網路應<br>用<br>(CS44066)                         | 0%             | 0%          | 0%                   | 0%        | 0%       | 0%       | 0%       | 0%       | 0%                                         | 0%             |          |     |
|                                                     |                      | 手持裝置應用設計<br>(CS44067)                                  | 0%             | 0%          | 0%                   | 0%        | 0%       | 0%       | 0%       | 0%       | 0%                                         | 0%             |          |     |
|                                                     |                      | 視窗程式設計<br>(CS43952)                                    | 0%             | 0%          | 0%                   | 0%        | 0%       | 0%       | 0%       | 0%       | 0%                                         | 0%             |          |     |
|                                                     |                      | 多媒體創意動畫設計<br>(CS44062)                                 | 0%             | 0%          | 0%                   | 0%        | 0%       | 0%       | 0%       | 0%       | 0%                                         | 0%             |          |     |
|                                                     |                      | 網路與系統安全概論<br>(CS44055)                                 | 0%             | 0%          | 0%                   | 0%        | 0%       | 0%       | 0%       | 0%       | 0%                                         | 0%             |          |     |
|                                                     |                      | Java程式設計<br>(CS44063)                                  | 0%             | 0%          | 0%                   | 0%        | 0%       | 0%       | 0%       | 0%       | 0%                                         | 0%             |          |     |

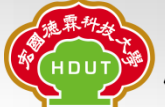

#### 系所課程權重設定一步驟2,3

| XI  |         | 5 ·           | e à                 | <b>i</b>   |                       |             |          | a            | bilitycourse_ | 4CCS1030 (1) | .csv - Excel     |          |                                              |            |            |       | ?                 | <b>A</b> - | Ð        | ×   |
|-----|---------|---------------|---------------------|------------|-----------------------|-------------|----------|--------------|---------------|--------------|------------------|----------|----------------------------------------------|------------|------------|-------|-------------------|------------|----------|-----|
| 椢   | 案       | 常用            | 插入                  | 版面配置       | 公式 資                  | 料 校開        | 檢視       | 開發人員         | 小組            |              |                  |          |                                              |            |            |       |                   |            | 登入       |     |
| -   |         | 25.4          | OR RA               | -          | 12 - A <sup>*</sup> A | • = =       | 201-     | 말, ㅎ ㅎ ㅎ ㅎ   | · 通用:約:       | <i></i>      |                  |          |                                              |            | Σ          | 自動加總  | • A               | duh.       |          |     |
| 81- | Ľ 🗈     | -             | ~~~~~~~~~~~         |            | 12 * A A              |             | = 07     |              | 22/1310       | H .          |                  |          | 「「「「」」 日 一 一 一 一 一 一 一 一 一 一 一 一 一 一 一 一 一 一 |            |            | 填滿▼   | Z Ŭ<br>₩ == ##### | →北2 倍      |          |     |
| ЯП. | - 💉     | В             | ΙŪΥ                 | 🖽 •   🙅 •  | <u>A</u> -   #∑       | •   = = = = | ≣∣€≣≱≣   | 🖹 跨欄置中       | - \$ - 9      | % *          | 20 設定相式<br>0 的條件 | ▼ 表格▼    | 1811-111 181/1<br>様式▼ ▼                      | ידע אמי.   | * 2        | 清除▼   | 11/序兴即进<br>▼      | 等我兴<br>選取▼ |          |     |
| 剪   | 貼簿      | Fa            |                     | 字型         |                       | <b>G</b>    | 對齊方式     | ,            | Fail          | 數值           | Fa               | 樣式       |                                              | 儲存格        |            |       | 編輯                |            |          | ~   |
| ۵1  |         | -             | : ×                 | fr.        | 金見(                   |             |          |              |               |              |                  |          |                                              |            |            |       |                   |            |          |     |
|     |         |               |                     | JA         | 10.00                 | _           | -        |              |               |              |                  |          |                                              |            |            |       |                   |            | -        | · · |
| _   | /<br>// | 4             | В                   | С          | D                     | E           | F        | G            | н             | 1            | J                | K        | L                                            | M          | N          | 0     | Р                 | _          | Q        | 44  |
| 1   | 条別      |               | 學年度                 | 4CCS1031   | 4CCS1031              | 4CCS1031    | 4CCS1031 | 4CCS1031     | 4CCS1031      | 4CCS1031     | 4CCS1031         | 4CCS1031 | 4CCS1031 7                                   | Total      |            |       |                   |            |          | -   |
| 2   | 4005    | 011.1         | 103                 | 人又關懷       | 中又應用                  | 外國語又        | 解决問題     | 團隊合作         | 資訊能刀<br>50    | 框式設計         | ANNEEF文(内)       | 手機散人:    | 多燥體設設                                        | 總和<br>100  |            |       |                   |            |          | -   |
| 3   | CS41    | 011-1         | 1以作見分式(<br>#はったきやきよ | 50         | 0                     | 0           | 0        | 0            | 0             | 0            | 0                | 0        | 0                                            | 100        |            |       |                   |            |          | -   |
| -4  | CS41    | 032-1         | 短犬強音                | 0          | 0                     | 0           | 0        | 0            | 0             | 0            | 0                | 0        | 0                                            | 0          |            |       |                   |            |          | -   |
| 6   | CS41    | 042           | 計資機道調               | 0          | 0                     | 0           | 0        | 0            | 0             | 0            | 0                | 0        | 0                                            | 0          |            |       |                   |            |          |     |
| 7   | CS41    | 051           | 「「」年1837年1          | 0          | 0                     | 0           | 0        | 0            | 0             | 0            | 0                | 0        | 0                                            | 0          |            |       |                   |            |          |     |
| 8   | CS41    | 052           | 多媒體導調               | 0          | 0                     | 0           | 0        | 0            | 0             | 0            | 0                | 0        | 0                                            | 0          |            |       |                   |            |          |     |
| 9   | CS41    | 911-1         | 微積分(二               | 0          |                       | ~           | ~        | ^            | ^             | ^            | ^                | ^        | ^                                            | ^          |            |       |                   |            |          |     |
| 10  | CS41    | 953           | 資訊能力轉               | 50         |                       | ~           |          |              | 日日日           | . I.h 4F     | 1140             | 14H      | () (4)                                       | 4          |            |       |                   |            |          |     |
| 11  | CS42    | 032           | 資料結構                | 0          |                       |             | 4.卅t     | EXCE         | 「日田」に         | 议匹           | 進江               | ЪĽЪĽ     | 、>>イテ                                        | 条          |            |       |                   |            |          |     |
| 12  | CS42    | 035-1         | 數位系統語               | 0          |                       |             | े राजन   | ₽ <i>₩ ┣</i> |               | 31111        | ㅋㅅ┕              | T. I.⊫   |                                              | - tete -   | <b>-</b>   | ۍ م   | r r               |            |          |     |
| 13  | CS42    | 038           | 網路應用和               | 0          |                       | 3           | 3.詞2     | 緊囹           | 相誤            | それを見         | 百日二              | 刀指       | 禄巴                                           | 曜]         | 电户         | 分     |                   |            |          |     |
| 14  | CS42    | 055           | 多媒體網                | 0          |                       |             |          | <u> </u>     |               |              |                  |          | · // / · · · ·                               | /    <br>/ |            |       |                   |            |          |     |
| 15  | CS42    | 953           | Linux入門             | 0          |                       |             | C        |              | 一百一           | 一言果才         | 法能               | ーカギ      | ヨ桿"                                          | 幻水         | ∏″∕貨       | 目戸    | 100               |            |          | -   |
| 16  | CS43    | 032           | 物件導向和               | 0          |                       |             |          |              |               | µ/ <b>\</b>  |                  | 11       |                                              | 1 /N UV    | н <i>у</i> | 2///0 |                   |            | <u> </u> | -   |
| 17  | CS43    | 052           | 嵌入式系統<br>           | 0          |                       | 0           | 0        | 0            | 0             | 0            | 0                | 0        | 0                                            | 0          |            |       |                   |            | ·        | -   |
| 18  | CS43    | 057           | 電腦續圖                | 0          | 0                     | 0           | 0        | 0            | 0             | 0            | 0                | 0        | 0                                            | 0          |            |       |                   |            |          | -   |
| 19  | CS43    | 936           | 作業系統                | 0          | 0                     | 0           | 0        | 0            | 0             | 0            | 0                | 0        | 0                                            | 0          |            |       |                   |            |          | -   |
| 20  | CS43    | 937           | 貞科庫系<br>電影編曲        | 0          | 0                     | 0           | 0        | 0            | 0             | 0            | 0                | 0        | 0                                            | 0          |            |       |                   |            |          | -   |
| 21  | CS45    | 930<br>030 1- | 电烟制站台<br>管弦直站(      | 0          | 0                     | 0           | 0        | 0            | 0             | 0            | 0                | 0        | 0                                            | 0          |            |       |                   |            |          | -   |
| 22  | C\$43   | 959-1<br>952  | 11分子!!!!!<br>11分程式1 | 0          | 0                     | 0           | 0        | 0            | 0             | 0            | 0                | 0        | 0                                            | 0          |            |       |                   |            |          | -   |
| 24  | CS43    | 957           | 協力式名約               | 0          | ů<br>O                | 0           | 0        | 0            | 0             | 0            | 0                | 0        | 0                                            | 0          |            |       |                   |            |          |     |
| 25  | CS44    | 031-1         | 宮務重題(               | 0          | 0                     | 0           | 0        | 0            | 0             | 0            | 0                | 0        | 0                                            | 0          |            |       |                   |            |          |     |
| 26  | CS44    | 032-9         | 資訊證照                | 0          | Ő                     | Ő           | 0        | 0            | 0             | 0            | 0                | 0        | 0                                            | Ő          |            |       |                   |            |          |     |
| 27  | CS44    | 051           | 資料探勘                | 0          | 0                     | 0           | 0        | 0            | 0             | 0            | 0                | 0        | 0                                            | 0          |            |       |                   |            |          |     |
| 28  | CS44    | 052           | 軟體工程                | 0          | 0                     | 0           | 0        | 0            | 0             | 0            | 0                | 0        | 0                                            | 0          |            |       |                   |            |          | -   |
| 29  | CS44    | 055           | 網路與糸絲               | 0          | 0                     | 0           | 0        | 0            | 0             | 0            | 0                | 0        | 0                                            | 0          |            |       |                   |            |          |     |
| 30  | CS44    | 062           | 多媒體創業               | 0          | 0                     | 0           | 0        | 0            | 0             | 0            | 0                | 0        | 0                                            | 0          |            |       |                   |            |          |     |
| 31  | CS44    | 063           | Java程式記             | 0          | 0                     | 0           | 0        | 0            | 0             | 0            | 0                | 0        | 0                                            | 0          |            |       |                   |            |          |     |
| 32  | CS44    | 063-1         | Java程式記             | 0          | 0                     | 0           | 0        | 0            | 0             | 0            | 0                | 0        | 0                                            | 0          |            |       |                   |            |          |     |
| 33  | CS44    | 064           | RFID技術              | 0          | 0                     | 0           | 0        | 0            | 0             | 0            | 0                | 0        | 0                                            | 0          |            |       |                   |            |          |     |
|     | < >     |               | abilitycour         | se 4CCS103 | 30 (1)                | <b>(+)</b>  |          |              |               |              |                  | 1        |                                              |            |            |       |                   |            | 1        | -   |

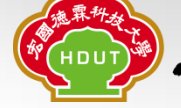

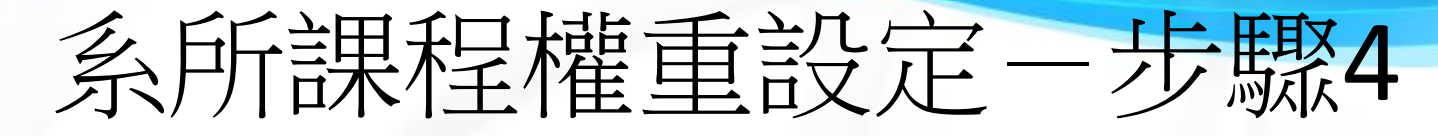

| 🚺 🔒 S · C · 🖻 🤗 =                                                                             | abilitycourse_4CCS1030 (1).csv - Excel                                     | ? 🖻 – 🗗 🗙          |
|-----------------------------------------------------------------------------------------------|----------------------------------------------------------------------------|--------------------|
| 檔案 常用 插入 版面配置 公式 資料                                                                           | 校開 檢視 開發人員 小組                                                              | 登入 🔍               |
|                                                                                               |                                                                            | A ##               |
|                                                                                               |                                                                            | ZY III             |
| <sup>₩</sup> _ ✓   Β <i>Ι</i> <u>U</u> ·   ⊞ ·   <u>^</u> · <u>A</u> ·   + <sup>™</sup> ·   ≡ | · 菩· 菩 │ 菩· 菩  菩 臍欄置中 ▼ │ \$ ▼ % ♥ │ *00 00 設定格式化格式化為 儲存格   摘人    除 格式     | 排序與問選 尋找與<br>▼ 選取▼ |
| 剪貼簿 👩 字型 👩                                                                                    | 對齊方式 12 數值 12 樣式 儲存格                                                       | 編輯 ^               |
| A1 • : × ✓ fx 条別                                                                              |                                                                            | ~                  |
| A B C D                                                                                       | EFGHIJKLMNO                                                                | P Q                |
| 1 条別 學年度 4CCS1031/4CCS1031/4CCS                                                               | 31031/4CCS1031/4CCS1031/4CCS1031/4CCS1031/4CCS1031/4CCS1031/4CCS1031 Total |                    |
| 2         4CCS         103         人文閣懐         中文應用         外國                               | 語文 解決問題 團隊合作 資訊能力 程式設計 網路技術 手機嵌入5多媒體設計總和                                   |                    |
| 3 CS41011-1 微積分(一 50                                                                          |                                                                            |                    |
| 4 CS41032-1程式設計 0 0 -                                                                         |                                                                            |                    |
| 5 CS41041 程式語言 0 0 🛛                                                                          | 另存新檔0                                                                      | 另存新福為CSV福峯         |
| 6 CS41042 計算機導計 0 0 (                                                                         | ● ● 「 # 嫌種 → 文件 → ● ● ● ● ● ● ● ● ● ● ● ● ● ● ● ● ● ●                      |                    |
| 7 CS41051 圖控軟體 0 0                                                                            |                                                                            |                    |
| 8 CS41052 多媒體導計 0 0                                                                           | 283 ▼ 10 0 0                                                               |                    |
| 9 CS41911-1 微積分(二 0 0                                                                         | Microsoft Excel                                                            |                    |
| 10 CS41953 資訊能力4 50 0                                                                         | 包括: 2 個位置 100                                                              |                    |
| 11 CS42032 資料結構 0 0                                                                           | 🔆 我的最愛 🚺 AnvDVDHD 🚺 KMPlay 0                                               |                    |
| 12 CS42035-1 數位系統 0 0                                                                         | CyberLink MagVF 0                                                          |                    |
| 13 CS42038 網路應用利 0 0 ·                                                                        | / 💻 桌面 🔋 Fax 🔋 microsy 🛛 0                                                 |                    |
| 14 CS42055 多媒體網 0 0                                                                           | ▲ 词 媒題恒 🔋 Fiddler2 🕞 My Mu 0                                               |                    |
| 15 CS42953 Linux入門 0 0                                                                        | ▶ 🖹 文件 📙 Google Data API SDK 🕞 My Mu 🛛 0                                   |                    |
| 16 CS43032 物件導向利 0 0                                                                          | D 音業 Integration Services Script Component 局 My Pict 0                     |                    |
| 17 CS43052 嵌入式系約 0 0                                                                          | > 🛃 視訊 🔰 Integration Services Script Task 🕞 My Pict 0                      |                    |
| 18 CS43057 電腦繪圖 0 0                                                                           | ▶ 🔚 🗑 H 🗸 🗸 💷 🕨 ► 🛛 🕨                                                      |                    |
| 19 CS43936 作業系統 0 0                                                                           | 0                                                                          |                    |
| 20 CS43937 資料庫系 0 0                                                                           |                                                                            |                    |
| 21 CS43938 電腦網路 0 0                                                                           | 仔ー類型(1): CSV (迴號分幅) (*.csv)  ● 0                                           |                    |
| 22 CS43939-1 實務專題( 0 0                                                                        | 1F音. spt 標題:新増標題 0                                                         |                    |
| 23 CS43952 視窗程式 0 0                                                                           | 信息: 机相信配 土目: 損化土銀 0                                                        |                    |
| 24 CS43957 嵌入式系約 0 0                                                                          |                                                                            |                    |
| 25 CS44031-1 實務專題( 0 0                                                                        | ● 陽藏資料夾 工具① ▼ 儲存(S) 取消 0                                                   |                    |
| 26 CS44032-9 資訊證照 0 0                                                                         |                                                                            |                    |
| 27 CS44051 資料探勘 0 0                                                                           | 0 0 0 0 0 0 0                                                              |                    |
| 28 CS44052 軟體工程 0 0                                                                           | 0 0 0 0 0 0 0                                                              |                    |
| 29 CS44055 網路與系約 0 0                                                                          | 0 0 0 0 0 0 0                                                              |                    |
| 30 CS44062 多媒體創計 0 0                                                                          | 0 0 0 0 0 0 0                                                              |                    |
| 31 CS44063 Java程式計 0 0                                                                        | 0 0 0 0 0 0 0                                                              |                    |
| 32 CS44063-1 Java程式計 0 0                                                                      | 0 0 0 0 0 0 0                                                              |                    |
| 【 33 CS44064 RFID技術! 0 0                                                                      | 0 0 0 0 0 0 0                                                              | <b>v</b>           |
| abilitycourse_4CCS1030 (1) ↔                                                                  |                                                                            | 34                 |

#### 系所課程權重設定一步驟5

\_ **D** X abilitycourse 4CEE1000.csv - 記事本 檔案(F) 編輯(E) 格式(O) 檢視(V) 說明(H) |条別,學年 渡, 4CEE 100101, 4CEE 100102, 4CEE 100103, 4CEE 100104, 4CEE 100105, 4CEE 100106, 4CEE 100107, 4CEE 1 00108,4CEE100109,4CEE100110,Total **宏國** 魂霖 科 技 大 學

用記事本開啟此CSV,另存新檔,檔案 "编碼"為"UTF-8"(蓋過原始檔案即可) X 🗐 另存新檔 某體櫃 ▶ 文件 ▶ 44 搜尋文件 Q 組合管理 ▼ 新增資料夾 .... ? 文件 媒體櫃 ▷ 👉 我的最愛 排列方式: 資料夾 🔻 Ξ 包括: 2 個位置 🛯 📰 桌面 AnyDVDHD Integration Services Script ( ⊿ 🚞 煤體櫃 CyberLink Integration Services Script ▶ 🖹 文件 KMPlayer Fax ▷ 🚽 音樂 Fiddler2 MagVPCC ▷ 🛃 視訊 📗 Google Data API SDK l microsoft ▷ 🔤 圖片 b 🧟 spt ▼ 4 III 檔案名稱(N): abilitycourse\_4CEE1000.csv 存檔類型(I): 文字文件(\*.txt) 2 編碼(E): UTF-8 存檔(S) 取消 🔺 隱藏資料夾

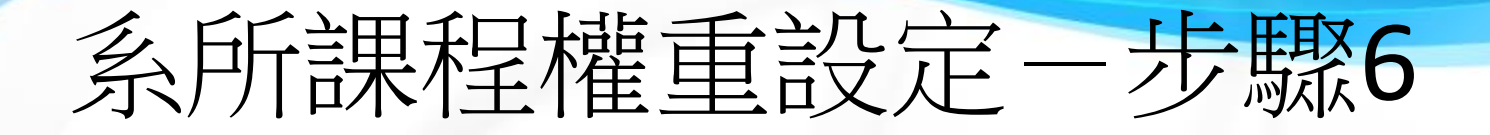

#### 基本資訊管理 各學制科系課程權重設定 • 管理者 帳號/密碼 • 角色權限管理設定 學年期設定 •查詢課程 工程學群 ▶ 日四技電子系 ▶ 100入學年度 ▶ 院系所管理 \* 若更新權重請按重算班系指標平均 \*每學期結束,請更新學生成績、重算班系成績平均、重算班系指標平均。 通識中心設定 \*每逢新的入學年度,請更新學生基本資料(加入新生), 學院增修設定 系所增修設定 | 權重匯入 | 重 1999条指標平均 | 重算班系成績平均 | 更新學生成績資料 | 更新學生基本資料 權重匯品 ※日四技電子系課程能力關聯 第4頁/共4頁 [上一頁] | [下一頁] 學生管理 分析能力 實務技巧 設計能力 領導管理 邏輯思維 市場分析 專業倫理 英語能力 資訊能力 課程\能力指標 工程能力 學生目錄 印刷電路板設計 0% 0% 0% 0% 0% 0% 0% 0% 0% 0% 課程管理 (EE42055) 網頁設計 0% 0% 0% 0% 0% 0% 0% 0% 0% 0% (EE42958) 高科技專利 權重匯入">選取此CSV檔案,上傳匯入 (EE4 年度標表管理 FPGA系統 (EE4 專利審查基準與申請實務 • 學分管理設定 0% 0% 0% 0% 0% 0% 0% 0% 0% 0% (EE42954) 教育目標與能力指標 積體電路分析與模擬 0% 0% 0% 0% 0% 0% 0% 0% 0% 0% (EE43935-100) 校教育目標與指標管理 進階積體電路佈局技術實 通識教育目標與指標管理 作 0% 0% 0% 0% 0% 0% 0% 0% 0% 0% 院教育目標與指標管理 (EE44961) 系教育目標與指標管理 RFID安全防護 0% 0% 0% 0% 0% 0% 0% 0% 0% 0% (EE44960) 系指標設定 職涯規劃 • 課程關聯指標權重設定 0% 0% 0% 0% 0% 0% 0% 0% 0% 0% (EE44962) 校外實習 0% 0% 0% 0% 0% 0% 0% 0% 0% 0% (EE44963) 職能與諮照管理 Android 應用程式開發 學程與未來發展管理 實務 0% 0% 0% 0% 0% 0% 0% 0% 0% 0% (EE44063) 統計圖表 嵌入式系統介面設計 0% 0% 0% 0% 0% 0% 0% 0% 0% 0% (EE43961) 超大型積體電路設計與實 摺 0% 0% 0% 0% 0% 0% 0% 0% 0% 0% (EE44035-99) 智慧感知與行動無線通訊 0% 0% 0% 0% 0% 0% 0% 0% 0% 0% (EE44966)

#### 設定工作職能、專業證照、深造資訊

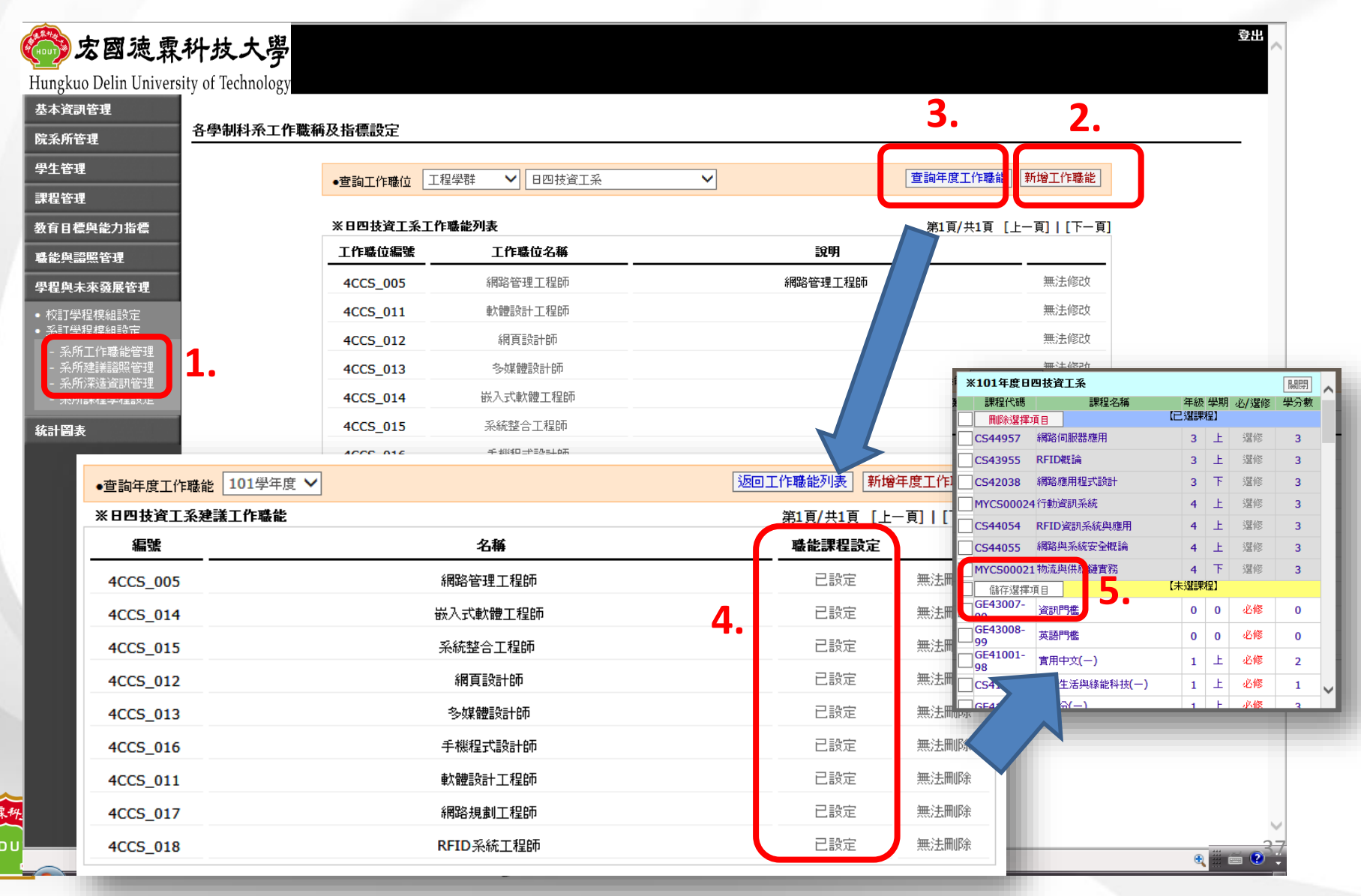

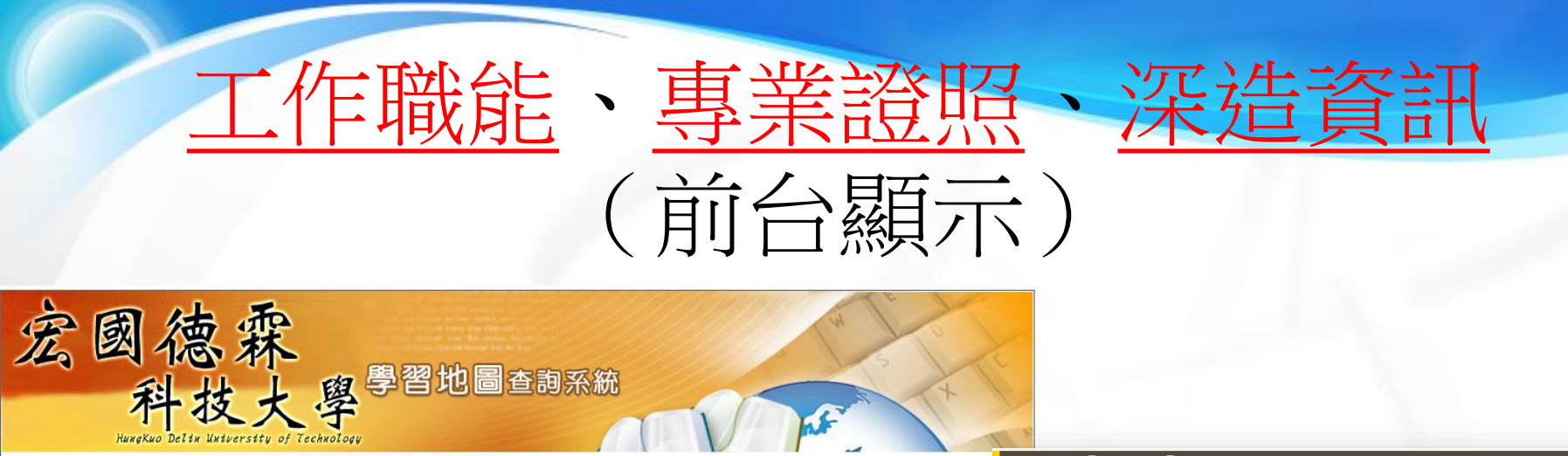

| 使用者登入介面 系所總覽 教育目標 系所課表 課程模組 生進職進 综合查詢 選課模擬 修課記 103 <i>年度</i> 日四技電通系                                                                                                    |        |
|----------------------------------------------------------------------------------------------------|--------|
| 日内投第連条                                                                                                    |        |
| 4. 「「「「」」」                                                                                                    | 嚴能查詢   |
|                                                                                                    | 鄙際修課值  |
|                                                                                                    | 019073 |
| 登入 Z.400 2 (ABLIA (保知道保留) 2 (就計算值)]                                                                                                    | 以80分   |
| 1: 電馬工程灯籠 (1216.0) (0.0)         1: 電馬工程灯籠 (1216.0) (0.0)         2: 電馬通路技術 (2196.8) (0.0)         3: 程式設計 (第二程 216.0) (0.0)         3: 程式設計 (第二程 216.0) (0.0)                                                                                  |        |
| 院系所課程地図         副法統維護員/操作員         副網路管理工程師         副網站程式設計師         800         4: 行動通訊技術 (1580.8) (0.0)           5: 工程基礎知識 (1216.0) (0.0)         5: 工程基礎知識 (1216.0) (0.0)         5: 工程基礎知識 (1216.0) (0.0)         5: 工程基礎知識 (1216.0) (0.0) |        |
| ■ 網站行銷/企劃人員 ■電信/通訊系統工程師 ■ 數位IC設計工程師 7 0 0 3 6: 團隊與溝通(972.8)(0.0)<br>7: 服務與關策社會(068.0)(0.0)<br>7: 服務與關策社會(068.0)(0.0)                                                                                                    |        |
| 104掌<br>104掌<br>104掌<br>104掌<br>104掌<br>104掌<br>104掌<br>104掌<br>104掌<br>104掌<br>104掌<br>104掌<br>104                                                                                                    |        |
|                                                                                                    |        |
|                                                                                                    |        |

|             | <ul> <li>建議修</li> </ul> | 習課程・ |    |      |     |
|-------------|-------------------------|------|----|------|-----|
| 課程代碼        | 課程名稱                    | 年級   | 學期 | 選/必修 | 學分數 |
| GE43007-99  | 資訊門檻                    | 未限   | 未限 | 必修   | 0   |
| GE43008-99  | 英語門檻                    | 未限   | 未限 | 必修   | 0   |
| CC41040-103 | 程式語言                    | -    | 上  | 必修   | 3   |
| GE41010-100 | 體育(一)                   | -    | F  | 必修   | 2   |
| CC41935-98  | 電子電路                    | -    | 上  | 必修   | 3   |
| CC41035     | 計算機導論                   | -    | 上  | 必修   | 3   |
| CC41011-103 | 微積分(一)                  | -    | F  | 必修   | 3   |
| GE41002-98  | 大一英文(一)                 | -    | 上  | 必修   | 2   |

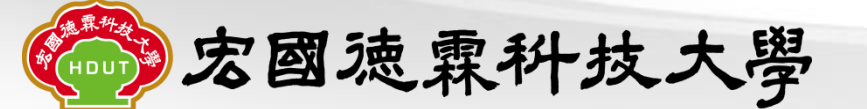

#### 設定課程模組

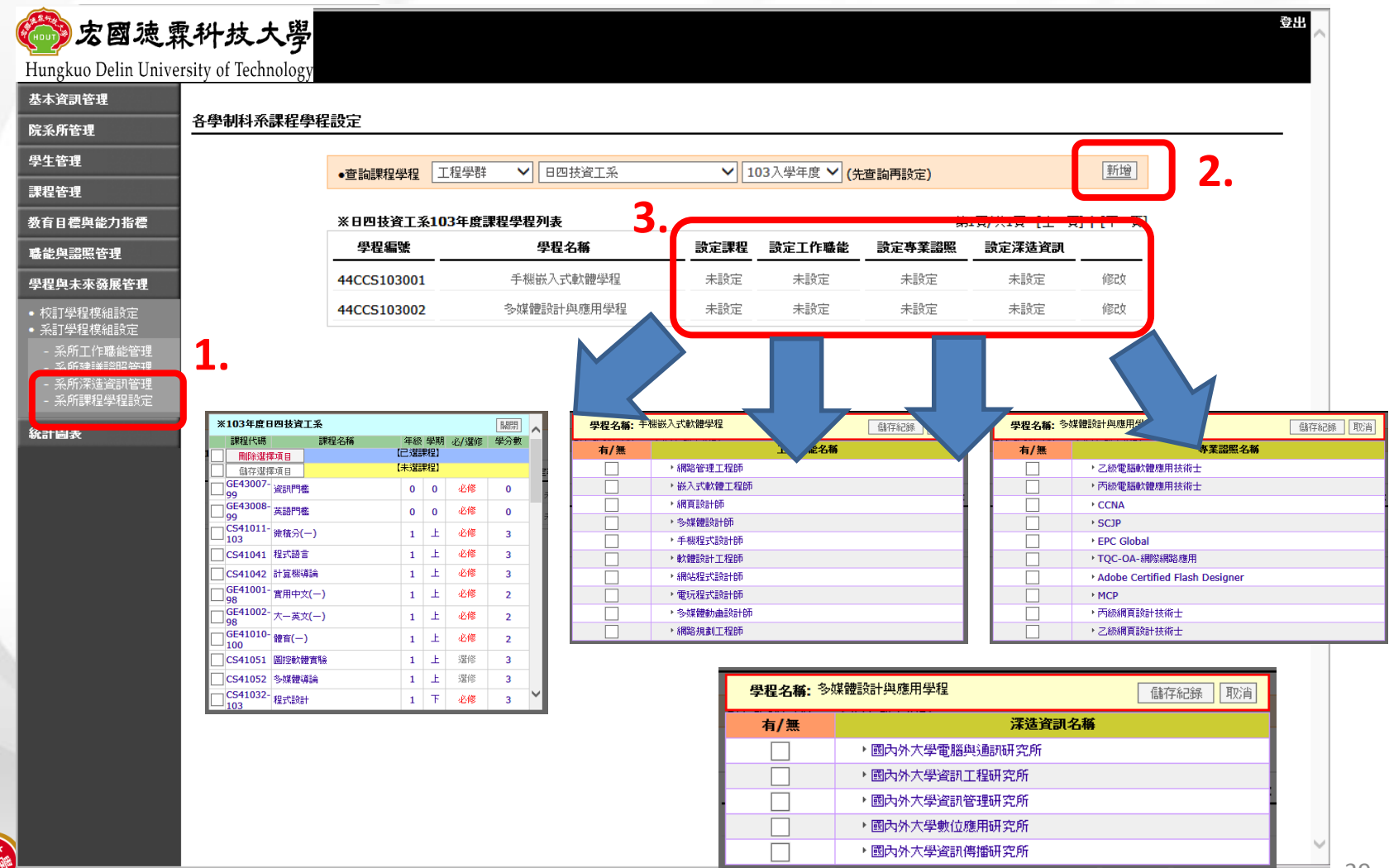

HDUT

39

i ?

•

#### 課程模組(前台顯示)

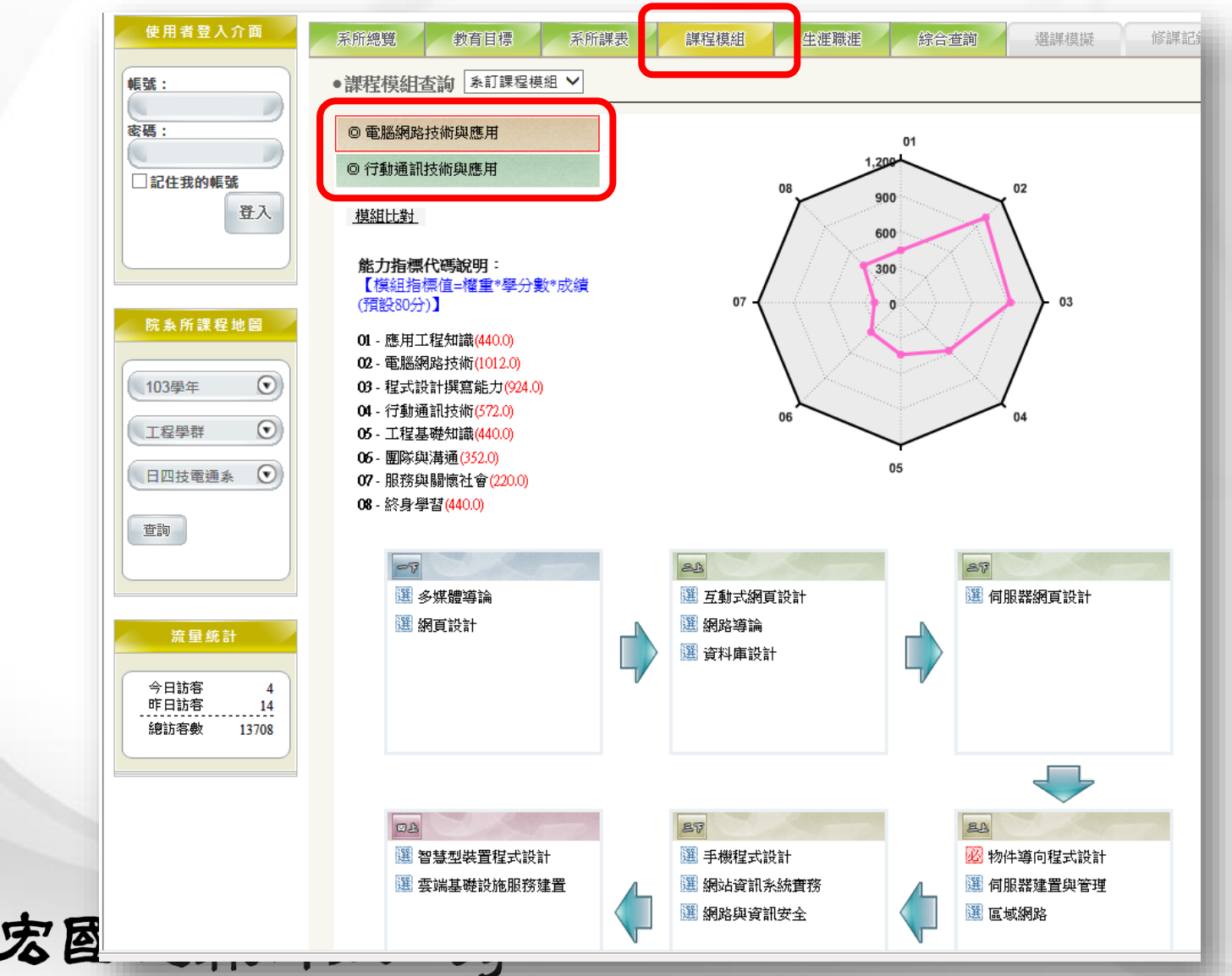

#### 常見問題

1. 永久課程或年度標表找不到需要的課?

- 解決方法:手動新增即可
- 2. <u>系所課程權重設定</u>找不到課程,但是年度標表裡面 有設定?
  - 解決方法:將永久課程和年度標表裡的這門課程
     再按儲存一次就可以在系所課程權重設定裡面找到。
- 3. 何以無法刪掉"某一核心能力"?
  - 解決方法:因該核心能力仍被其他課程參考著,將其解除即可。

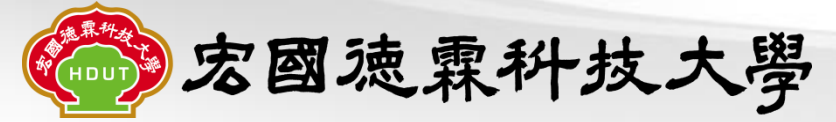